### CEIP LAS CAÑADAS TRESCASAS

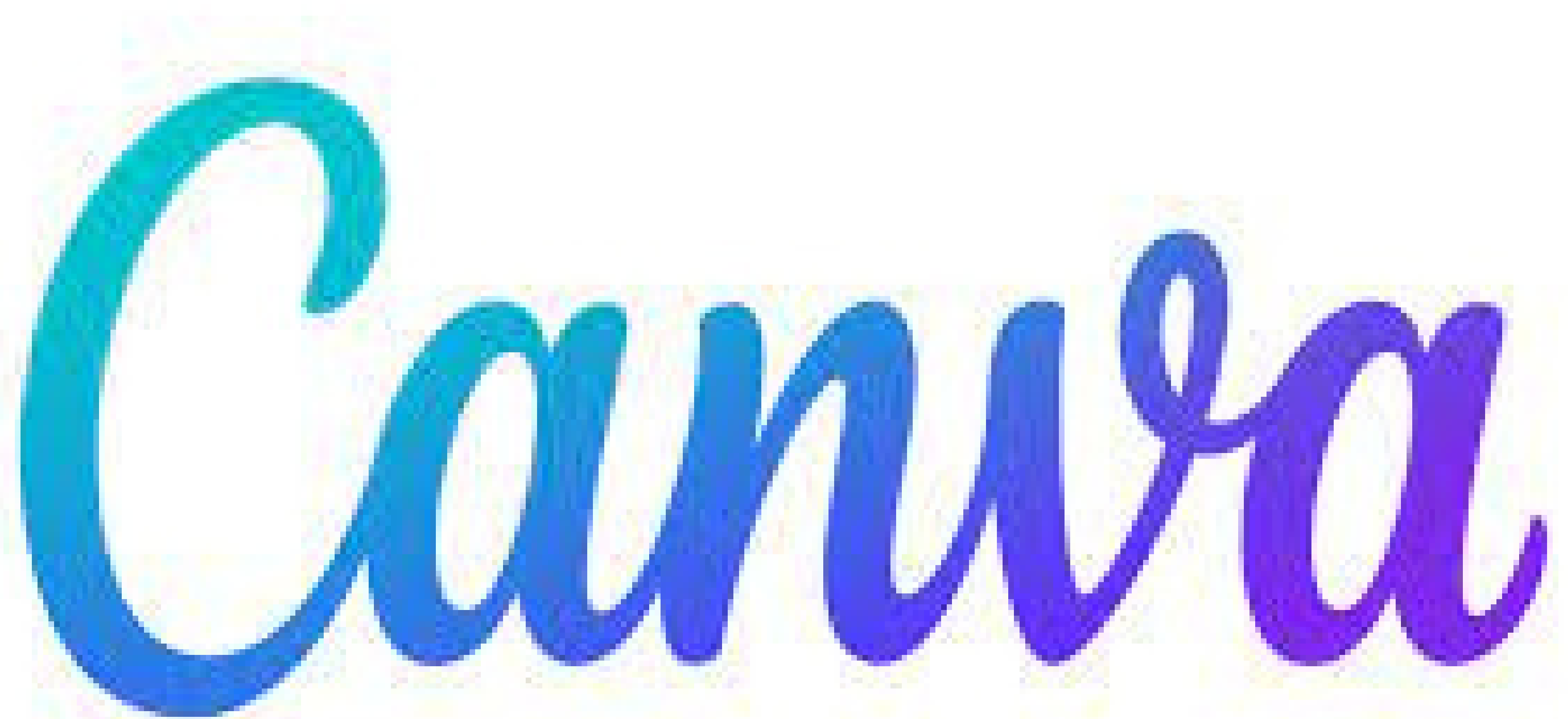

## JAUIER CALLE MARTÍN

### ¿ Qué es CANVA?

### Canva e<mark>s un software y sitio web con herr</mark>amientas de diseño gratuito. Es decir, un programa de diseño simplificado.

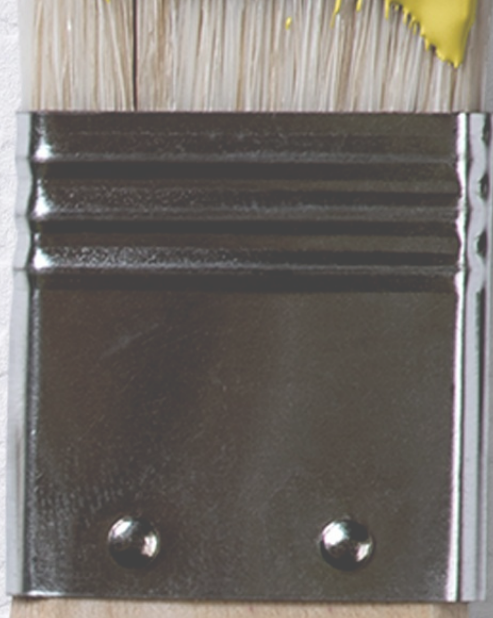

# ¿CÓMO ACCEDEMOS A CANVA? Búsqueda en navegador Accedemos a www.canva.com

| Nuevo pestaña  |                                                                                                    | х         | + |  |   |          |          |             |                                                                                                    |                                 |                                                                                                    |  |   |                                                                                                    | Google                                                                                                    | canva                                | 8                                 |                 | × 👃         | ٩      |                   |        | (i) III (income) | reesión    |
|----------------|----------------------------------------------------------------------------------------------------|-----------|---|--|---|----------|----------|-------------|----------------------------------------------------------------------------------------------------|---------------------------------|----------------------------------------------------------------------------------------------------|--|---|----------------------------------------------------------------------------------------------------|----------------------------------------------------------------------------------------------------|--------------------------------------|-----------------------------------|-----------------|-------------|--------|-------------------|--------|------------------|------------|
| > C 0          | 0                                                                                                    | camva com |   |  |   |          |          |             |                                                                                                    |                                 |                                                                                                    |  | ~ | • •                                                                                                    |                                                                                                    | Q, 164                               | do 😡 Imágenes 🖾 Videos 📾 Noticias | Ø Shopping   Mi | lás Horsmie | iontan |                   |        | Biaqueda Segura  | e activado |
| Aplicacionas M | 🕬 M 😗 Inicio - Canva - canva.com X                                                                                 |           |   |  |   |          |          |             |                                                                                                    | Aproxit                         | Aproximadamente 208.000.000 resultados (5.38 segundos)                                                                                                    |  |   |                                                                                                    |                                                                                                    |                                      |                                   |                 |             |        |                   |        |                  |            |
|                | Caeva<br>Sitio web     Ganva gratis - Búsqueda de Google                                                           |           |   |  |   |          |          |             | Mps./hww.canva.com - es_es *<br>Herramienta de diseño gratuita - Canva<br>Canva es una herramienta oráne de diseño gráfico-de uno-gratuito. Utilizala para crear<br>publicaciones para redes sociales, presentaciones, posters, videos,<br>Plantitas grats - Crea todo tipo de diseños Canva para CNO - Acerca de Canva |                                 |                                                                                                    |  |   | Canva<br>sterret                                                                                                    | <                                                                                                    | Course Canana                        |                                   |                 |             |        |                   |        |                  |            |
|                | 9. canva curriculum                                                                                                |           |   |  |   |          |          |             |                                                                                                    | https://www.canva.com =         |                                                                                                    |  |   |                                                                                                    | Cathya es un sub-                                                                                                    | officiale o cito cello de lacromerro |                                   |                 |             |        |                   |        |                  |            |
|                | 9. cama educación                                                                                                  |           |   |  |   |          |          |             |                                                                                                    |                                 | Canva es una herramienta de diseño gráfico en línea gratuita. Puedes usarla para crear<br>publicaciones para redes sociales, presentaciones, carteles, videos, |  |   |                                                                                                    | diseño gráfico simplificado, fundado en 2012. Utiliza<br>un formalio de arrastrar y soltar e incluso permite de<br>manera proporcionada hacer grandes Wikipedia |                                      |                                   |                 |             |        |                   |        |                  |            |
|                | Use in to your Canva account to start creating beautiful designs - canva.com/es_es/login/?shouldClearGotAutoSelect |           |   |  |   |          |          |             |                                                                                                    | Otras preguntas de los usuarios |                                                                                                    |  |   |                                                                                                    | Fundación: 2012, Perth, Australia<br>Castilidad da attestigados: 2.000 //amfembra /                                                                             |                                      | ila<br>) rectembre de             |                 |             |        |                   |        |                  |            |
|                | Option to your Canva account to start creating beautiful designs - canva.com/login/?shouldClearGotAutoSelect       |           |   |  |   |          |          |             | ¿Qué es la Canva?                                                                                                    |                                 |                                                                                                    |  | v | 2021)<br>Tipo de programa: Editor de fotografías<br>Ottima versión estable: 2.5 (1 de febrero de 20<br>años 3 mases y 21 días) | logafias                                                                                                    |                                      |                                   |                 |             |        |                   |        |                  |            |
|                | O Tus proyectos - Canva - canva.com/your-projects                                                                  |           |   |  |   |          |          |             |                                                                                                    | 6Qu6                            | Qué se hace con Canva? v                                                                                                    |  | v |                                                                                                    | stable: 2.5 (1<br>11 diasi)                                                                                                    | 1 de febrero de 2020 (2              |                                   |                 |             |        |                   |        |                  |            |
|                |                                                                                                    |           |   |  |   |          |          |             |                                                                                                    |                                 |                                                                                                    |  |   |                                                                                                    |                                                                                                    | / Cóm                                | no hacer un dibuio en canvas?     |                 |             | ¥      | and a market of a | - same |                  |            |
|                |                                                                                                    |           |   |  | 0 | A Buscar | en Googl | e o escribi | una URL                                                                                                    |                                 | •                                                                                                    |  |   |                                                                                                    |                                                                                                    |                                      |                                   |                 |             |        |                   |        |                  |            |
|                |                                                                                                    |           |   |  |   |          |          |             | +                                                                                                    |                                 |                                                                                                    |  |   |                                                                                                    |                                                                                                    |                                      |                                   |                 |             |        |                   |        |                  |            |

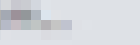

### Una vez en la página nos pedirá registrarnos para poder logarnos.

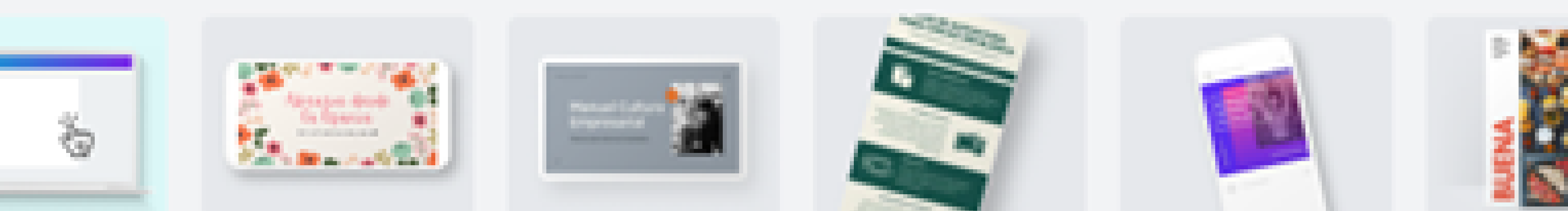

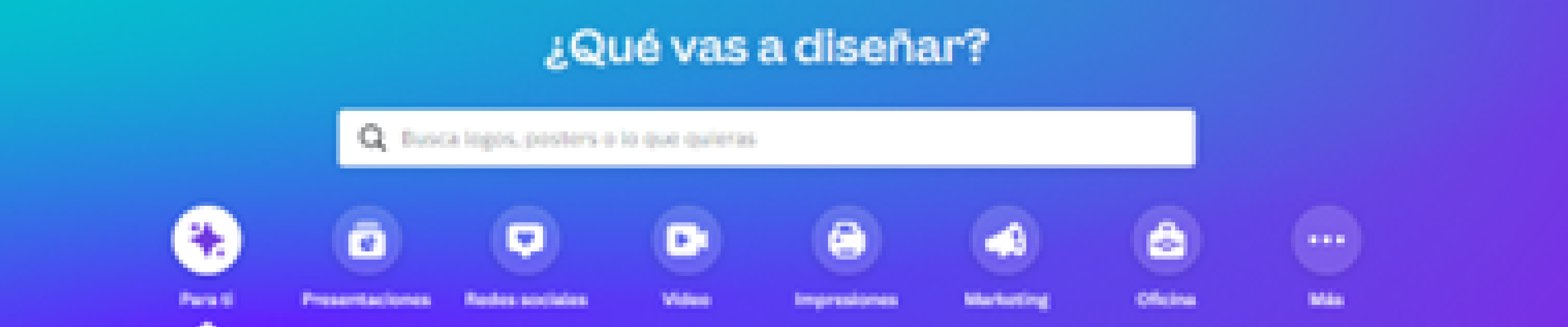

Planes w State Add Dispite w PLACED Recention w

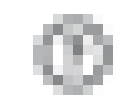

### **MUY IMPORTANTE: USAR CORREO EDUCACYL PARA REGISTRO** ¿Por qué motivo? Estos son los planes que tiene canva; hay plan gratuito con menos recursos o de pago con más.

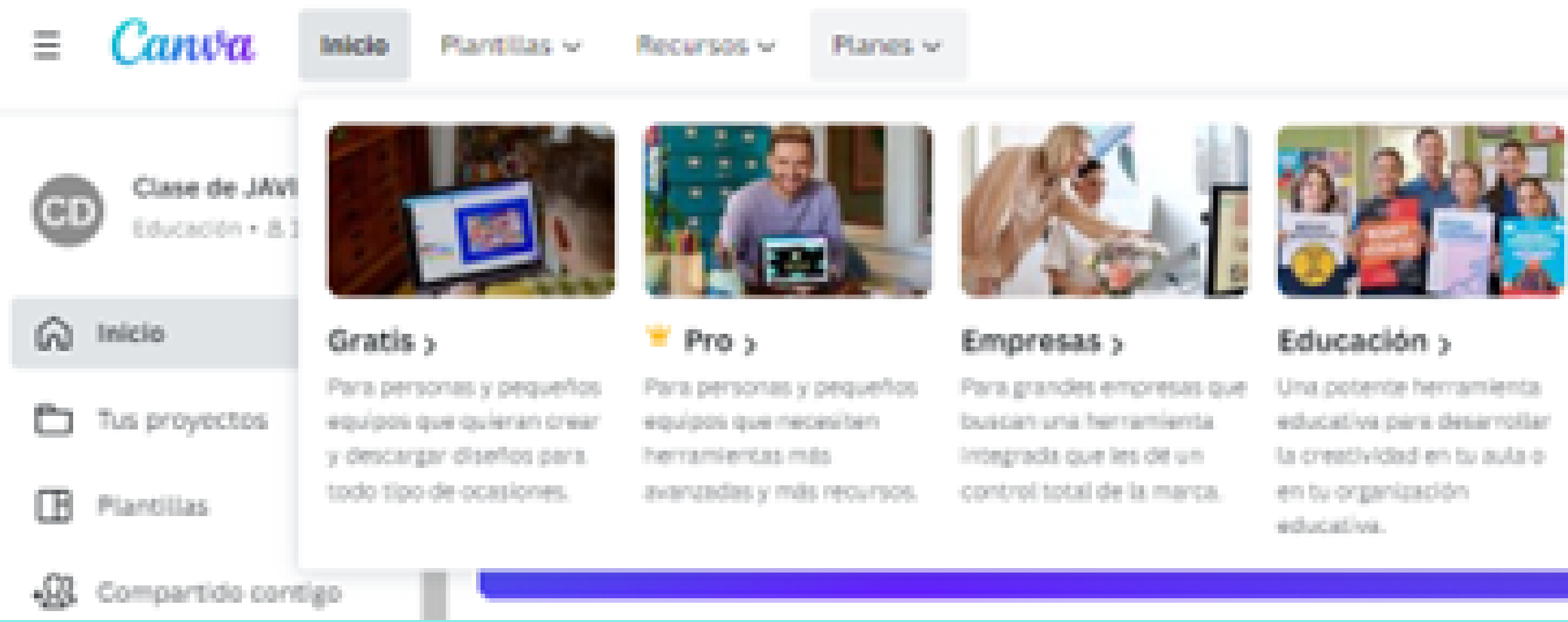

Al registrarnos con el correo educacyl, gracias al convenio de la institución con Canva nuestra cuenta pasa a tener casi los recursos de las cuentas de pago.

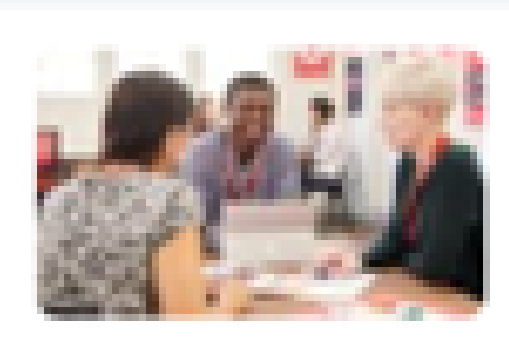

### ONG >

Canva Pro es gratuito para todica las prearrizaciones sin ánimo de lucro (ONGs) registradas. Solicitalo hoy PROPERTY OF

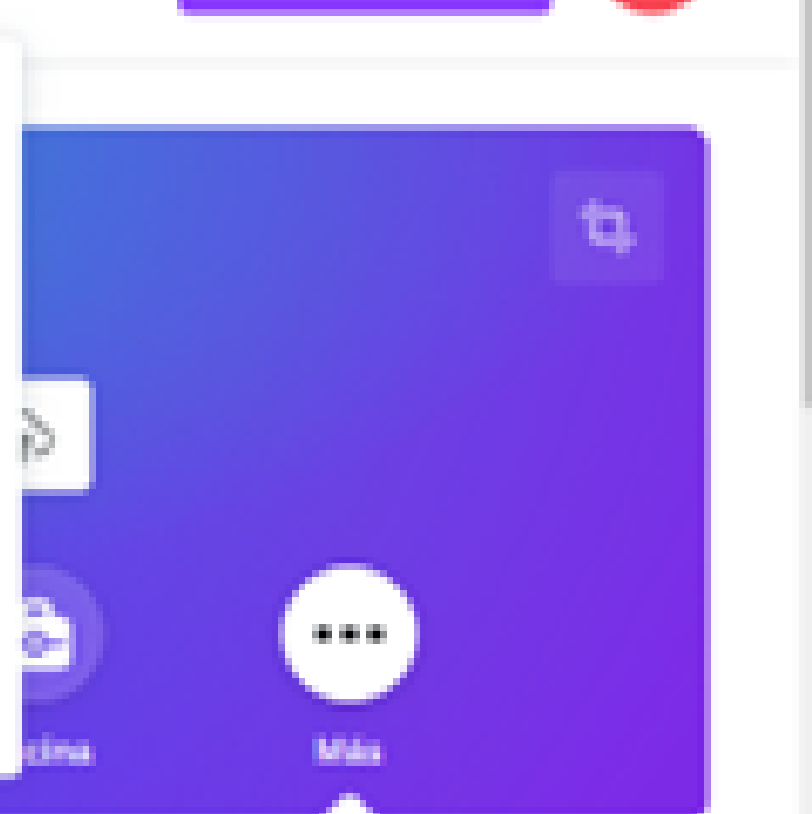

Crea un diseño

### Inicia sesión o registrate en cuestión de segundos

Utiliza tu correo electrónico u otro servício para continuar con Canva (gratis)

G

Continuar con Google

Continuar con Facebook

Continuar con correo electrónico

Continúa de otra manera 3

Al continuar, estas aceptando los <u>Terminos y</u> <u>condiciones de uso</u>. Consulte nuestre <u>Dalitica de</u> <u>privacidad</u>.

### Una vez registrados, tenemos que iniciar sesión

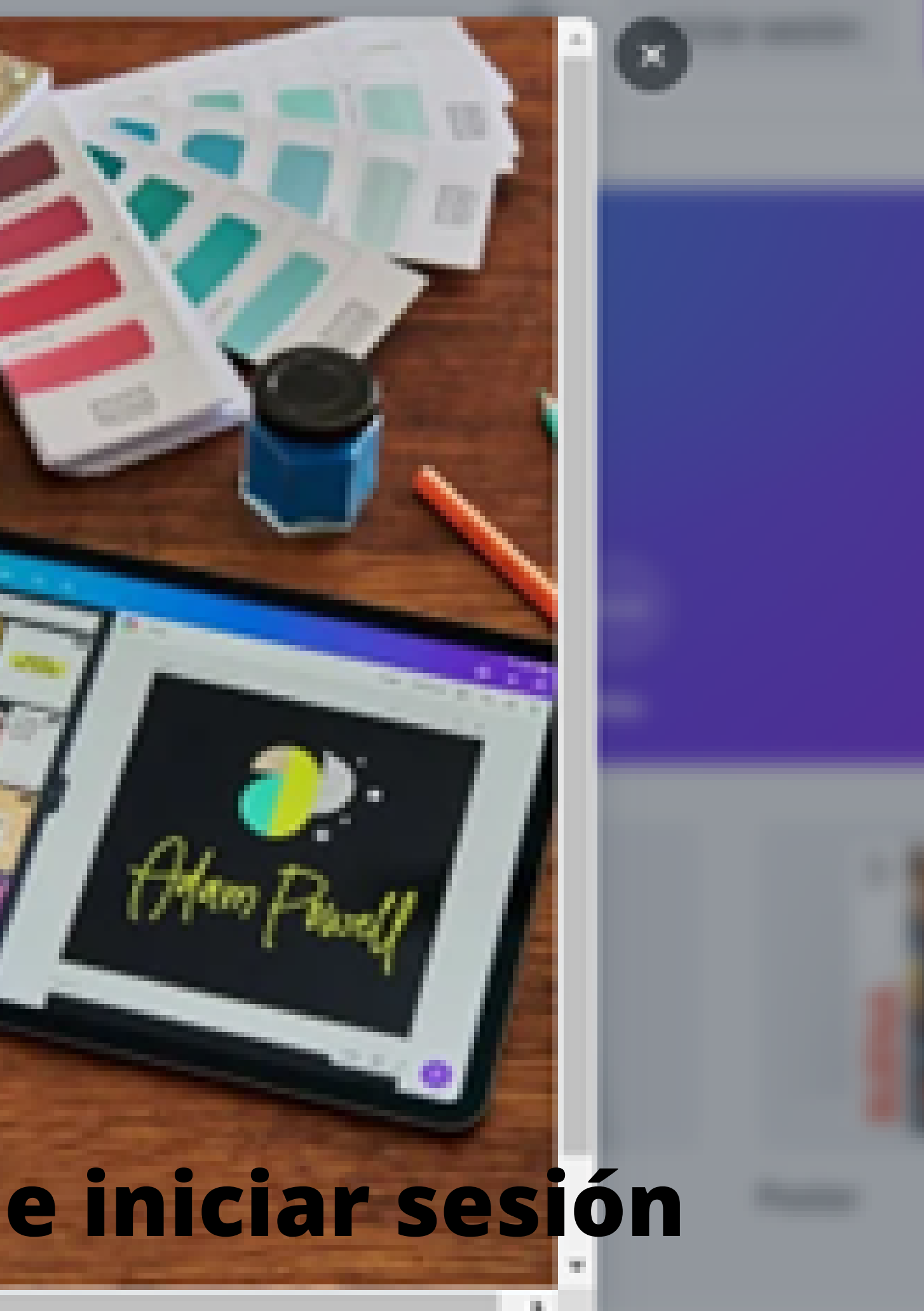

### Continuar con correo electrónico

Correo (personal o profesional)

pruebacanva@educa.jcyl.es

Continuar

### Usamos la opción de continuar con correo electrónico

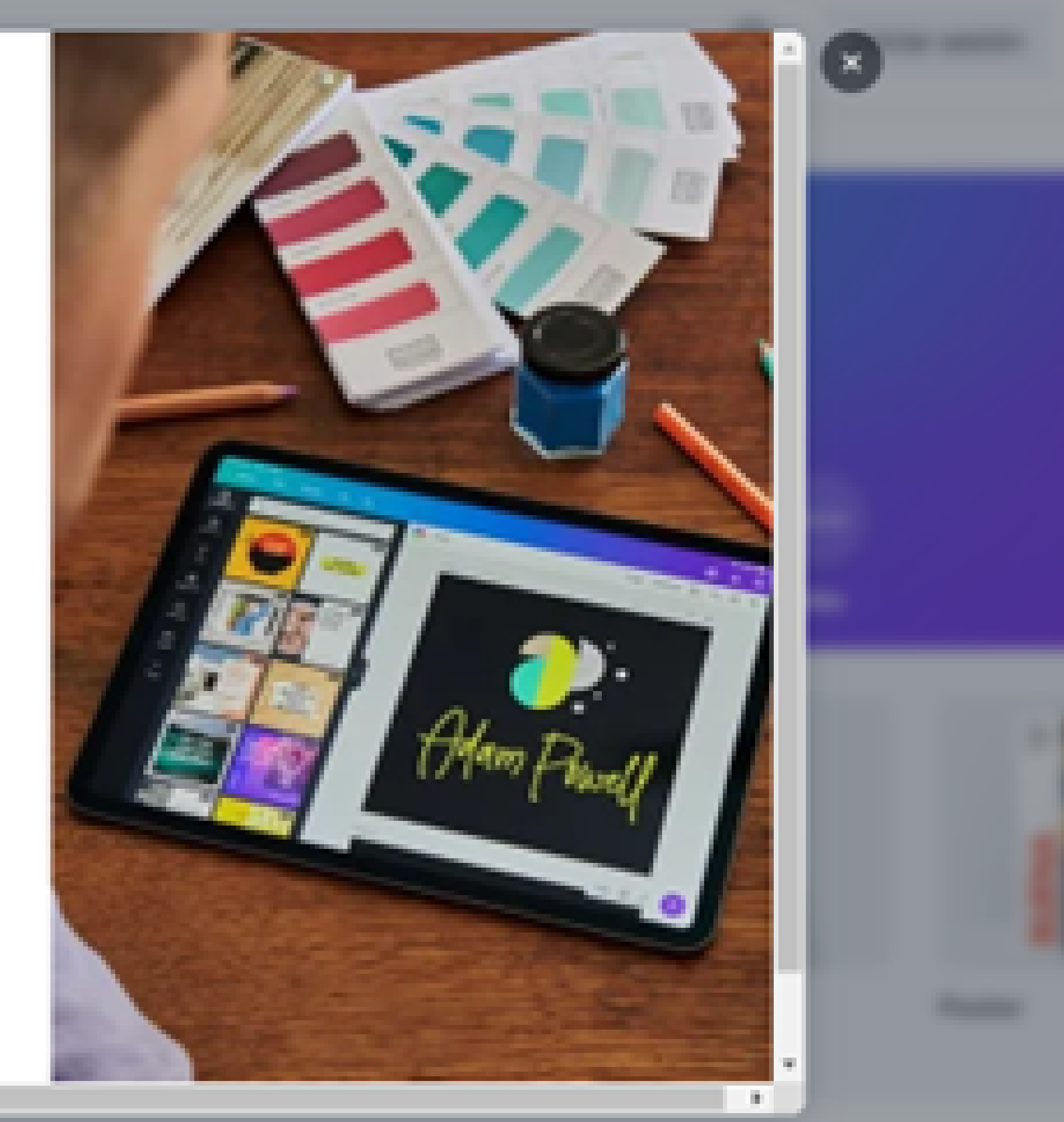

### Una vez logados, accedemos a la página principal de nuestra cuenta.

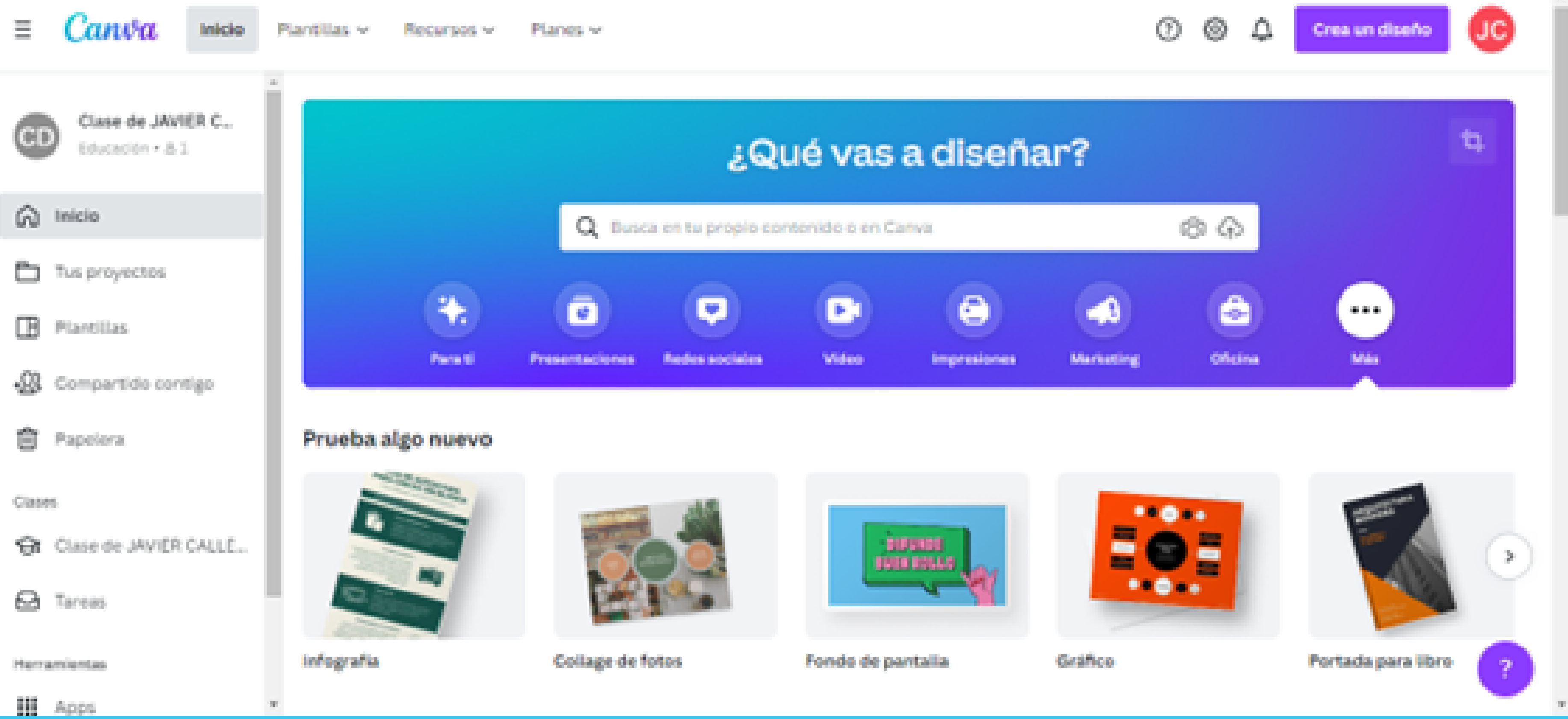

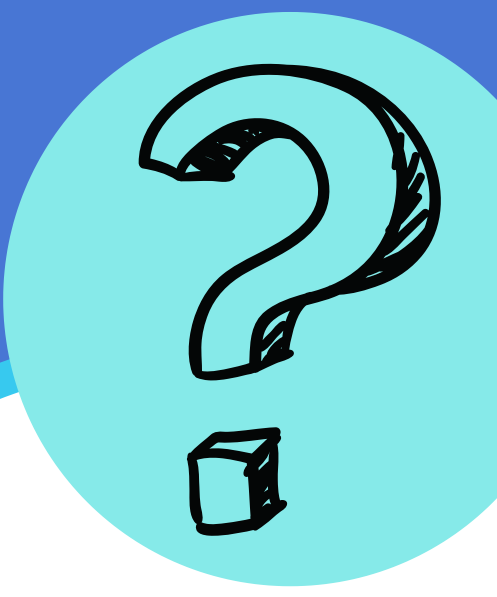

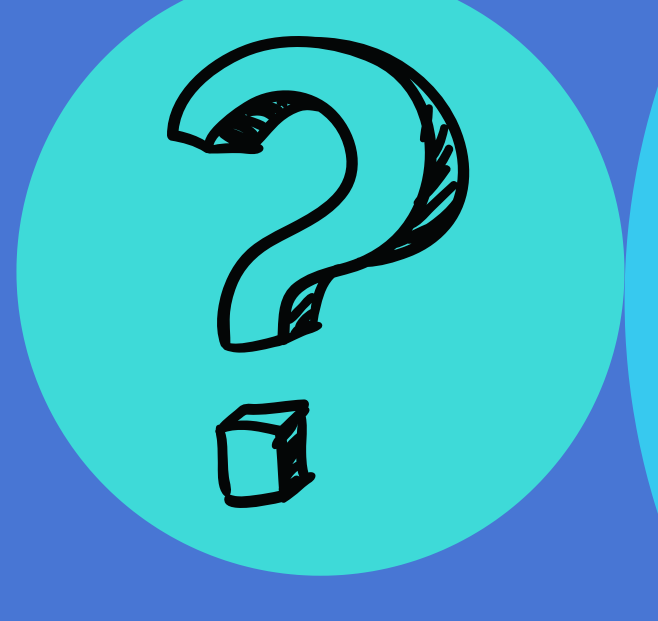

### ¿QUÉ PODEMOS DISEÑAR CON CANVA?

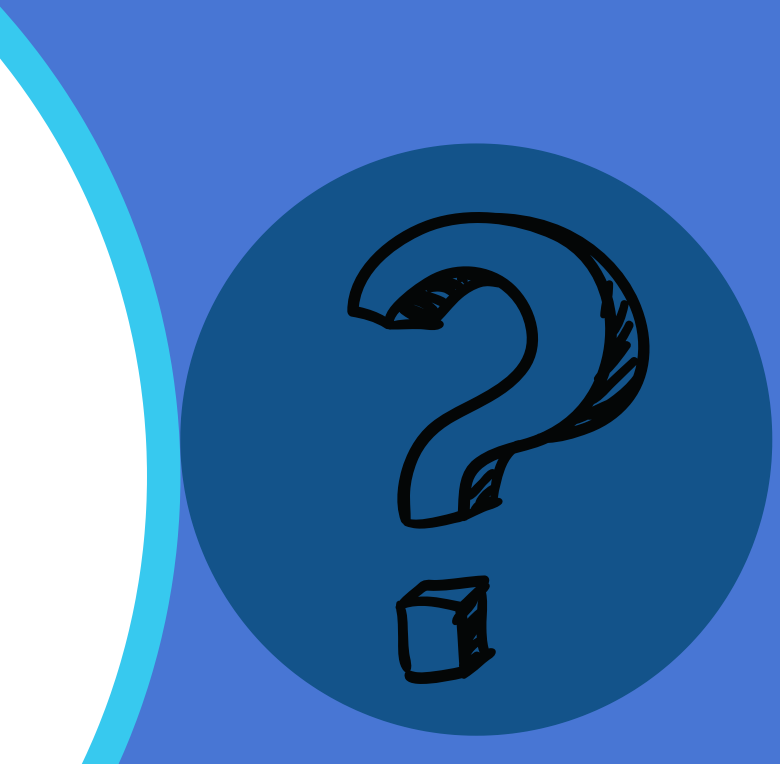

Canva Chief of the Plant Lab Planets w Recention w

- Canva permite diseñar:
  - Presentaciones Q Busca logos, posters o lo que quieras
  - Infografías
  - Posters y carteles

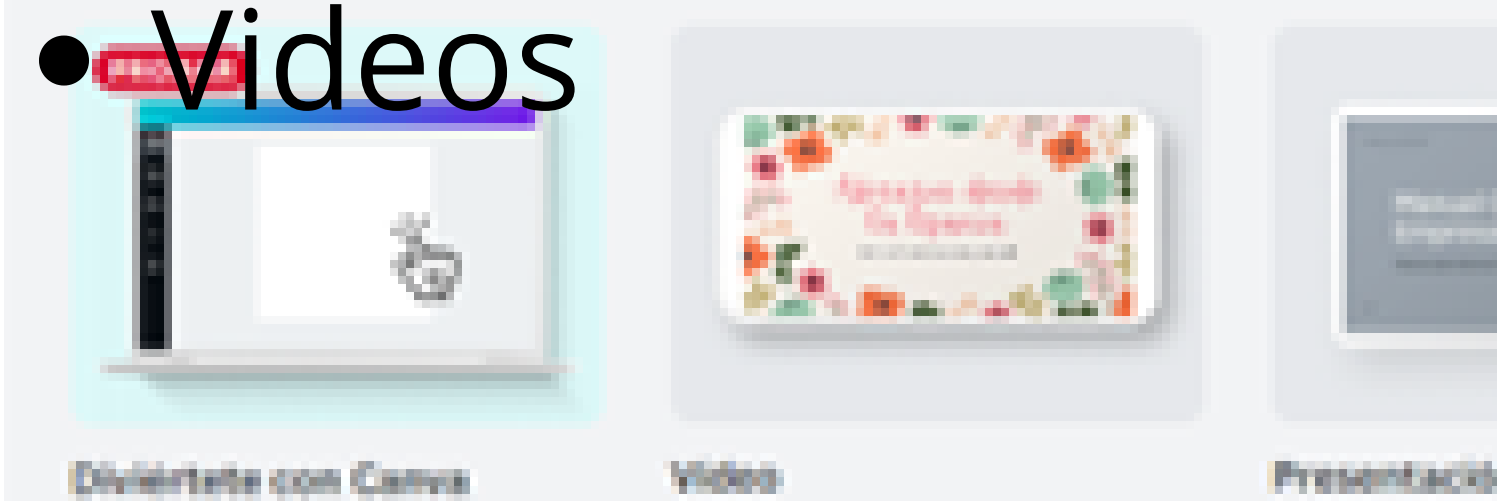

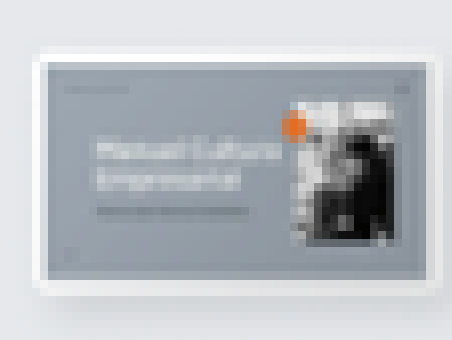

Presentación (36:9)

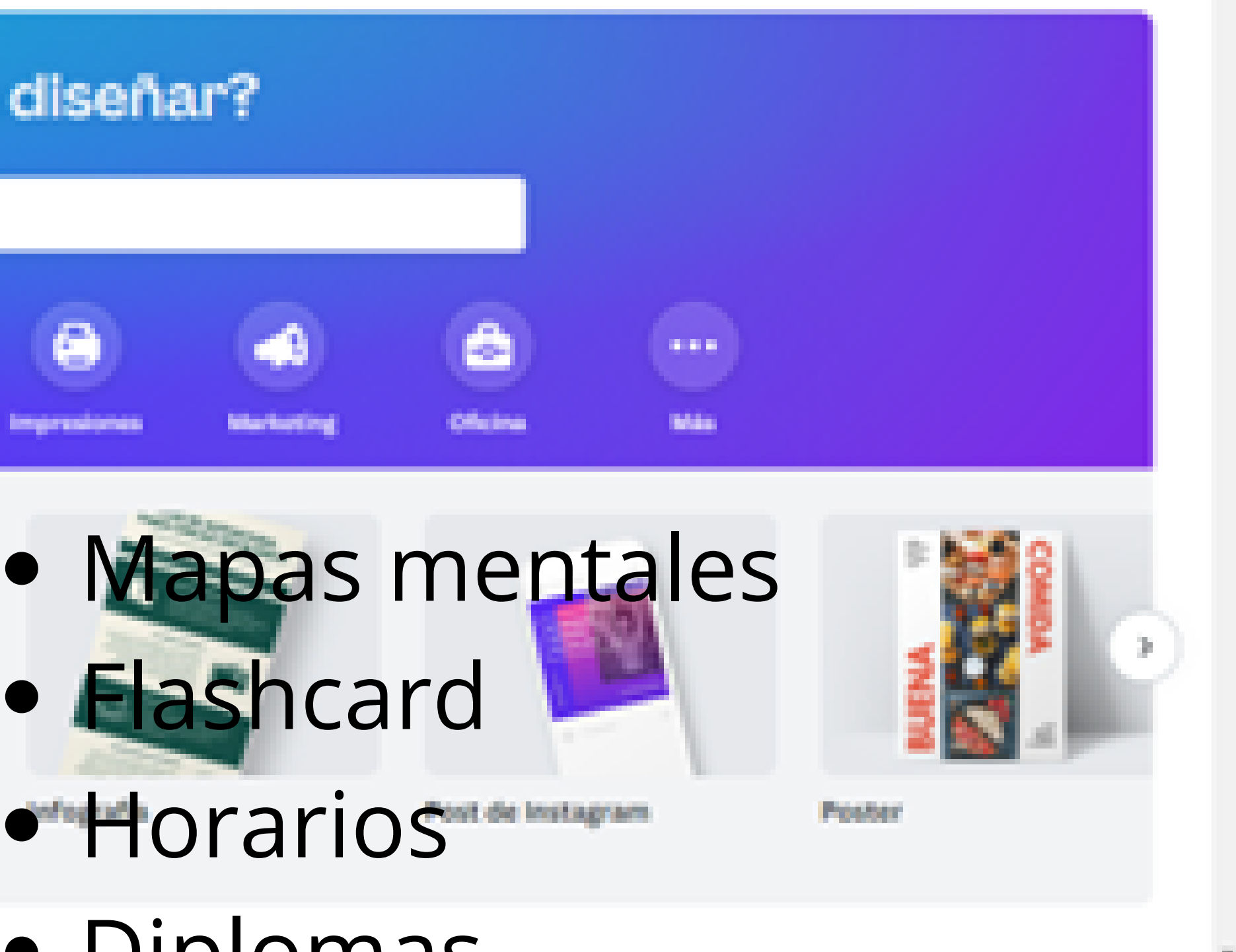

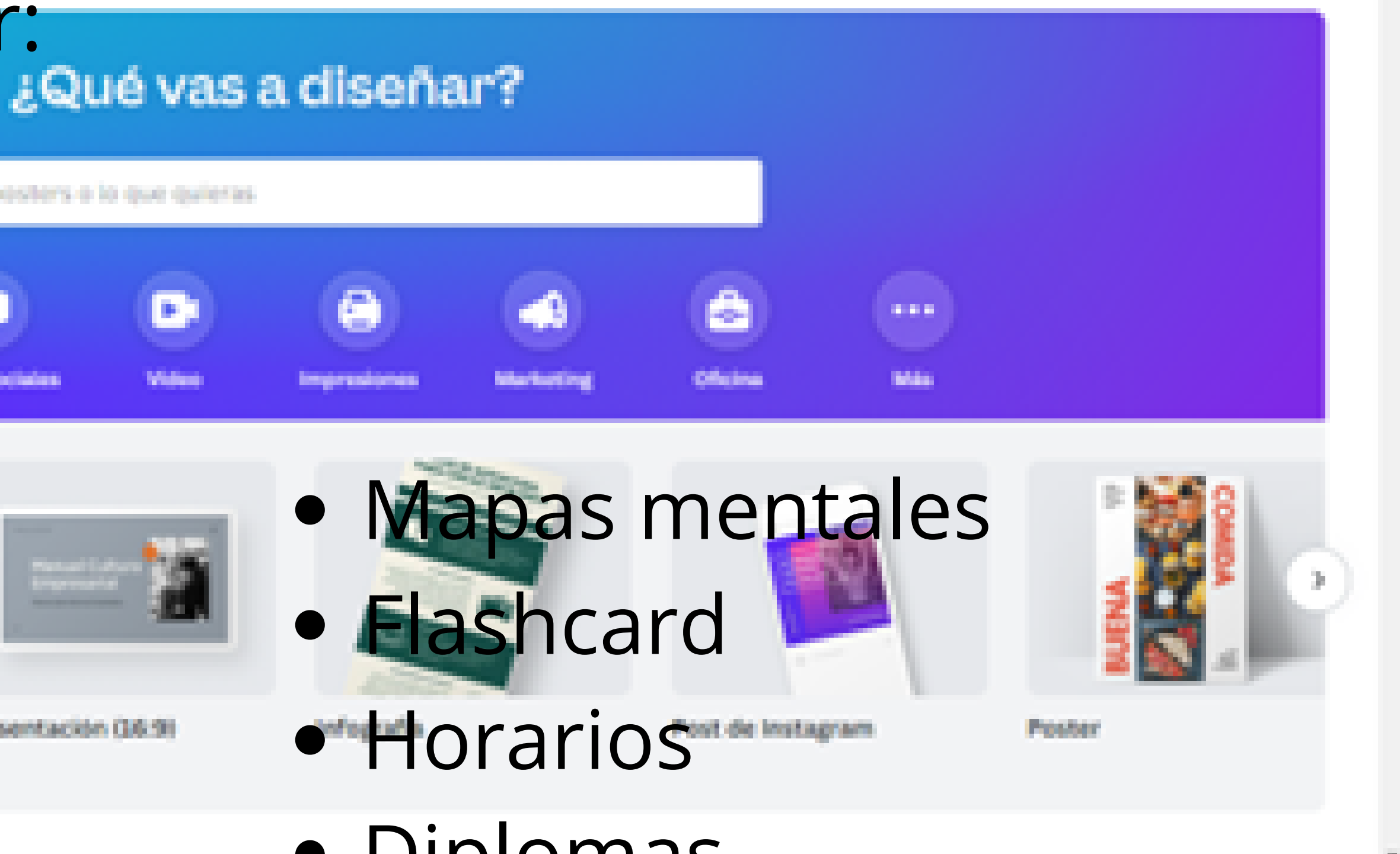

Diplomas

Experiences a strange support.

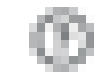

### Iniciar sesion

Registrarge

### • Y mucho más...

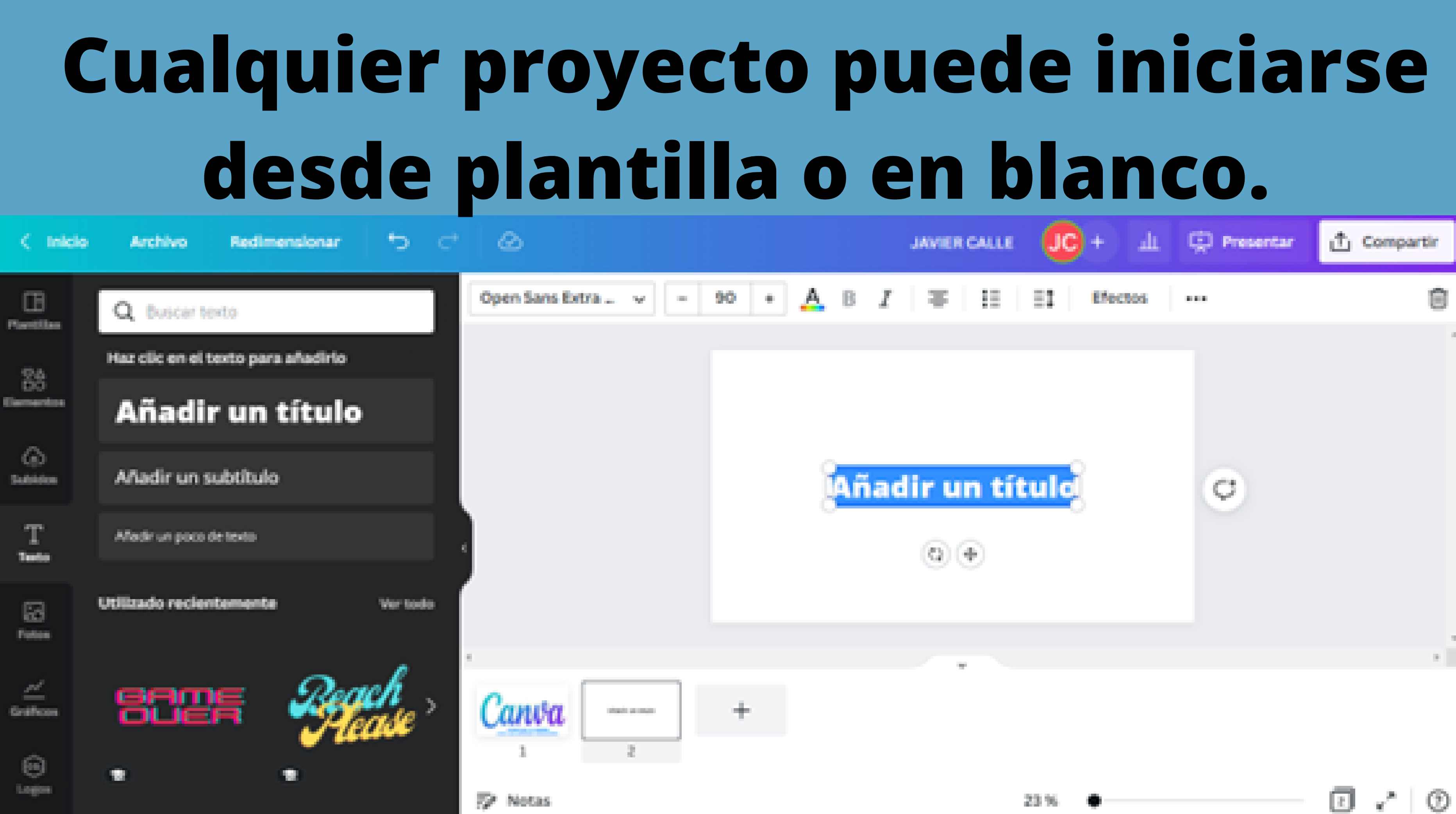

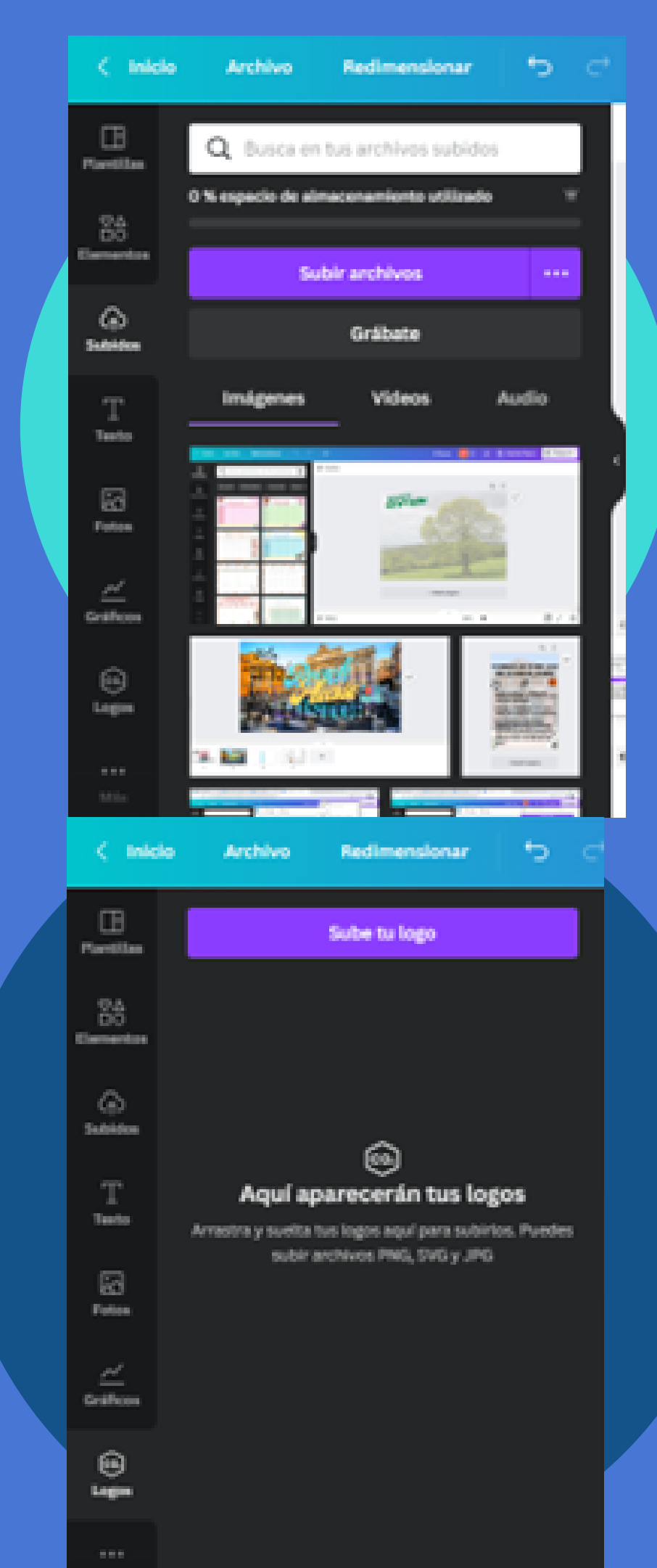

### **EN LA IZQUIERDA DE LA PANTALLA ENCONTRAMOS LOS COMANDOS**

- **PRINCIPALES:** Plantillas
- Elementos
- Subir cualquier archivo.
- Fotos
- Texto
- Gráficos

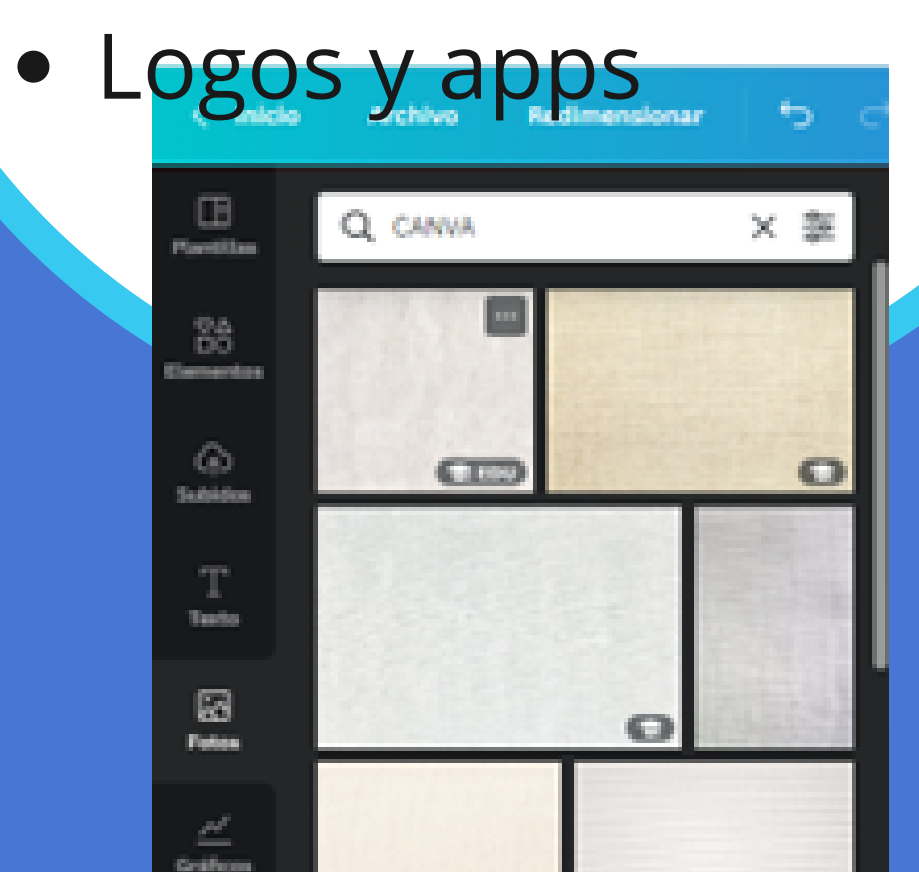

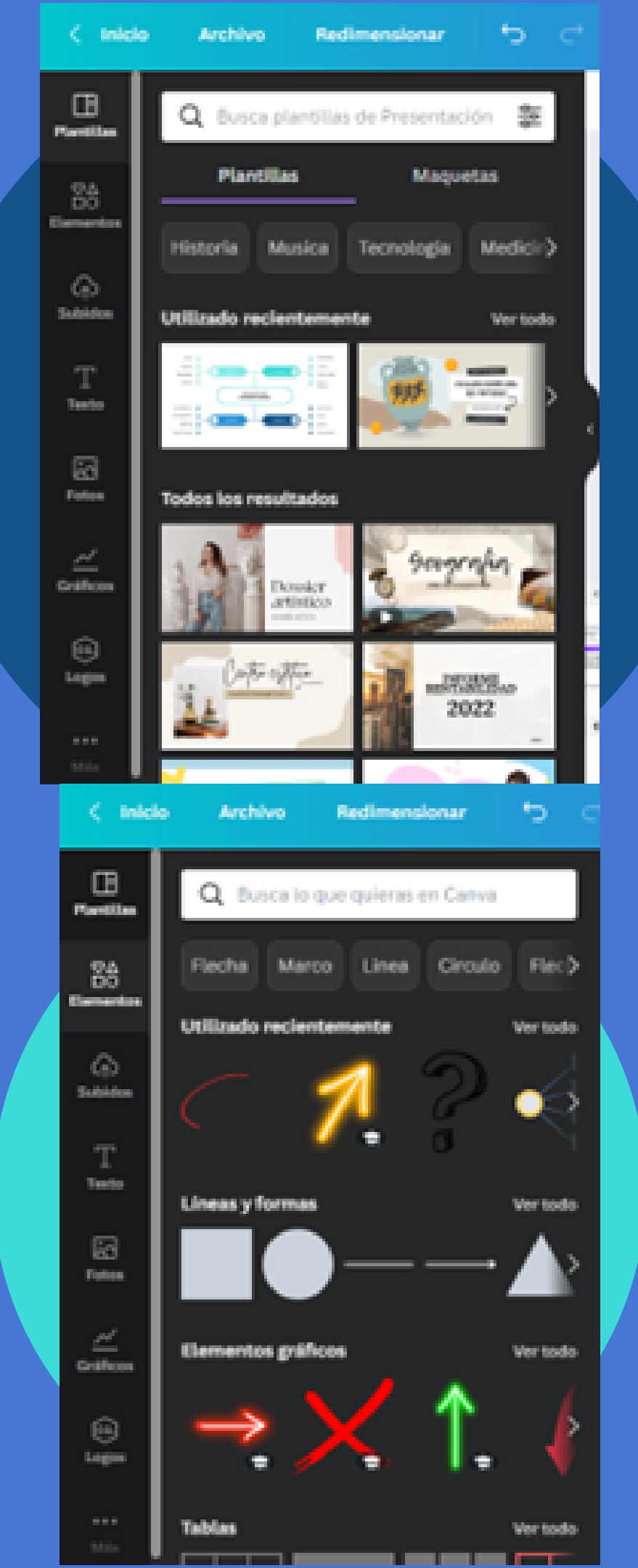

### Cualquier elemento, foto, texto etc puede enlazarse y vincularse

| M Gmail              | 🖸 YouTube 🔇     | Portal de Educación 🤅 | 🖗 aulaPlaneta 🛛 🕅 | eTwinning - Porta | da G libroef.bl | logspot.com 🌀 | NUESTRO GRAN V | 1 |
|----------------------|-----------------|-----------------------|-------------------|-------------------|-----------------|---------------|----------------|---|
| < Inici              | lo Archivo      | Redimensionar         | 5 ¢               | $\otimes$         |                 |               |                |   |
| Plantillas           | Q Buscart       | exto                  |                   | Editar imagen     | Recortar        | Girar (j      | 🖉 Animar       |   |
| ØΔ                   | Haz clic en el  | texto para añadirlo   |                   |                   |                 |               |                | ( |
| DO<br>Elementos      | Añadi           | r un títule           | D                 |                   |                 |               |                |   |
| G<br>Subidos         | Añadir un :     | subtítulo             |                   |                   |                 |               |                | ¢ |
| T<br>Texto           | Añadir un poco  | de texto              |                   |                   |                 |               |                |   |
| Fotos                | Utilizado recie | ntemente              | Ver todo          |                   |                 |               |                |   |
| <u>≁</u><br>Gráficos | POO<br>PAR1     |                       | er >              | 4                 |                 |               |                |   |
| Co<br>Logos          |                 |                       |                   | 8                 |                 |               |                |   |

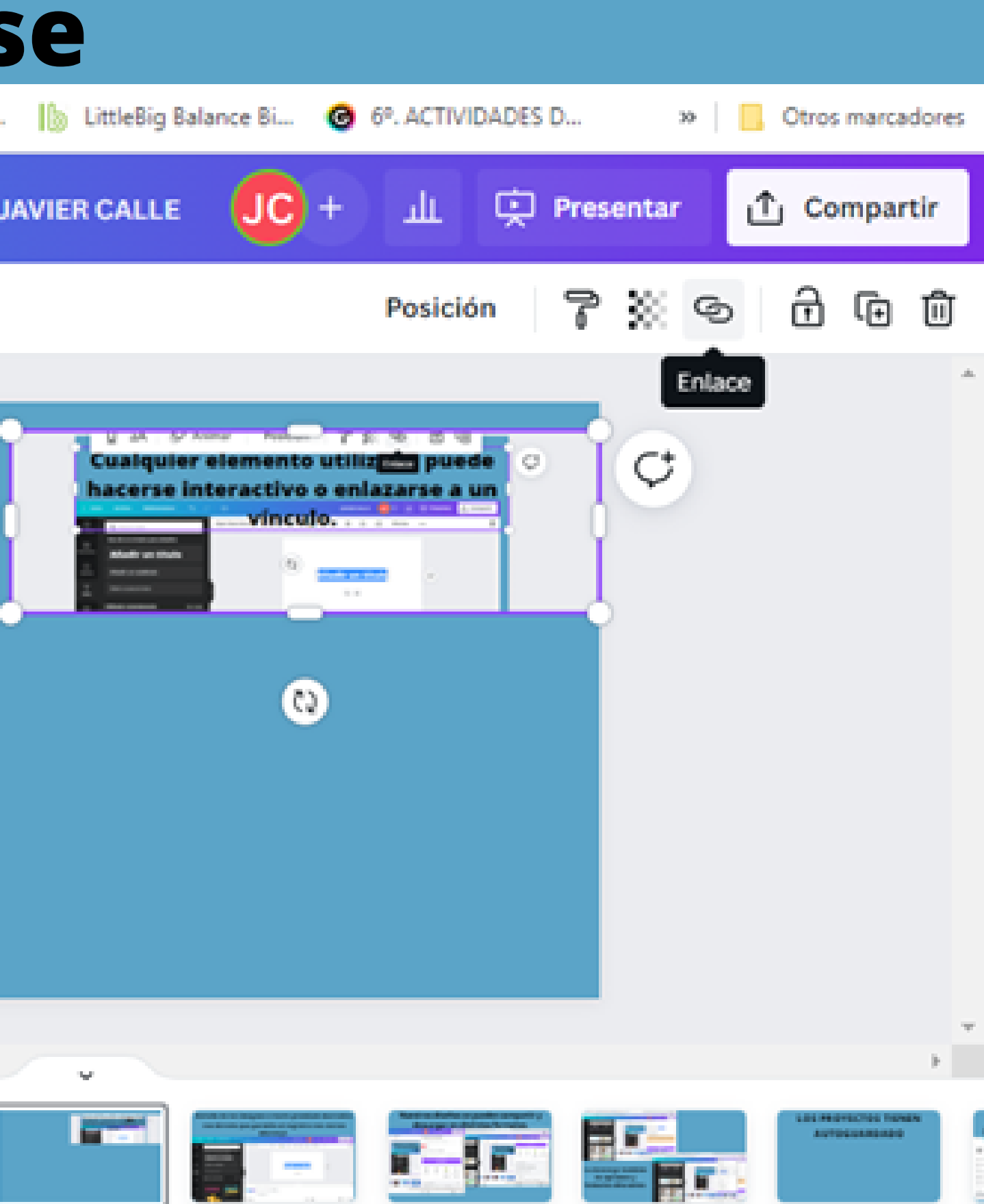

### Detalle de las imágenes o texto premium marcados con birrete que nos permite el registro con correo educacyl.

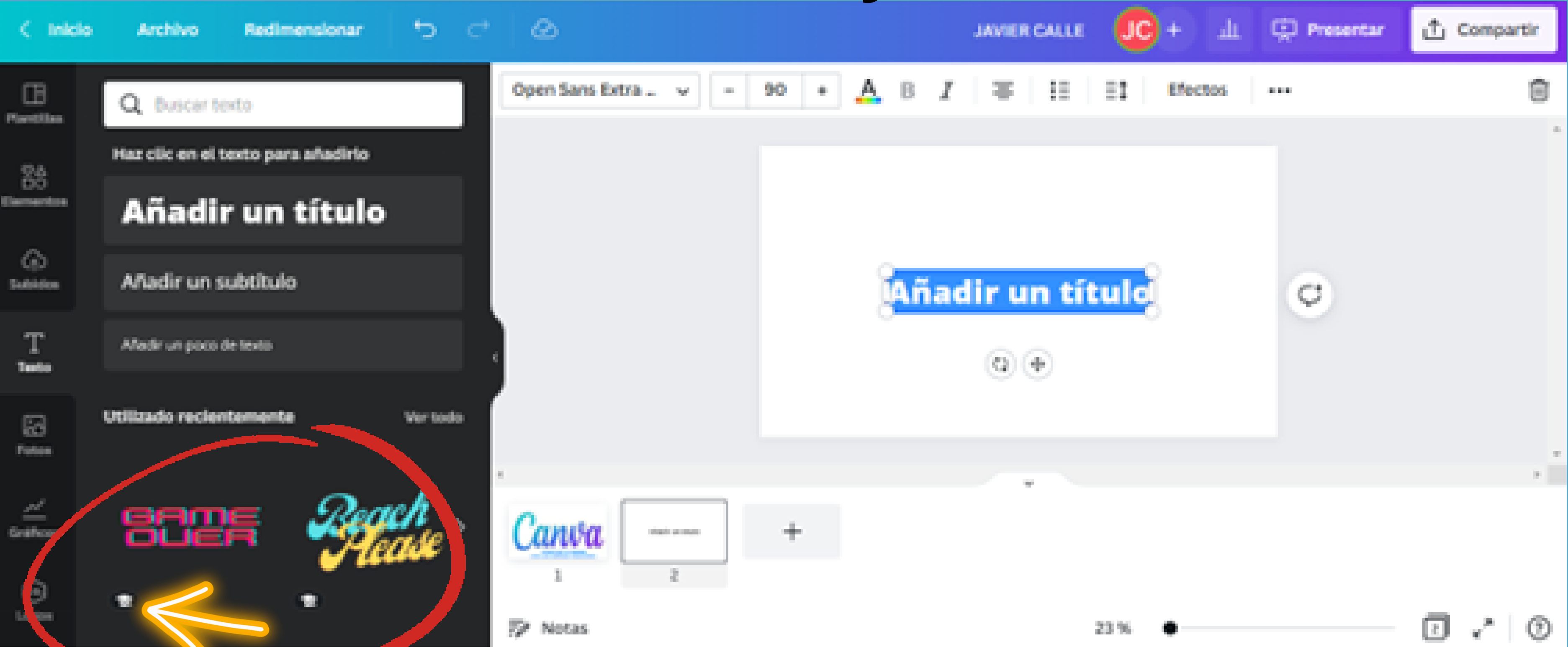

# Nuestros diseños se pueden compartir y descargar en distintos formatos.

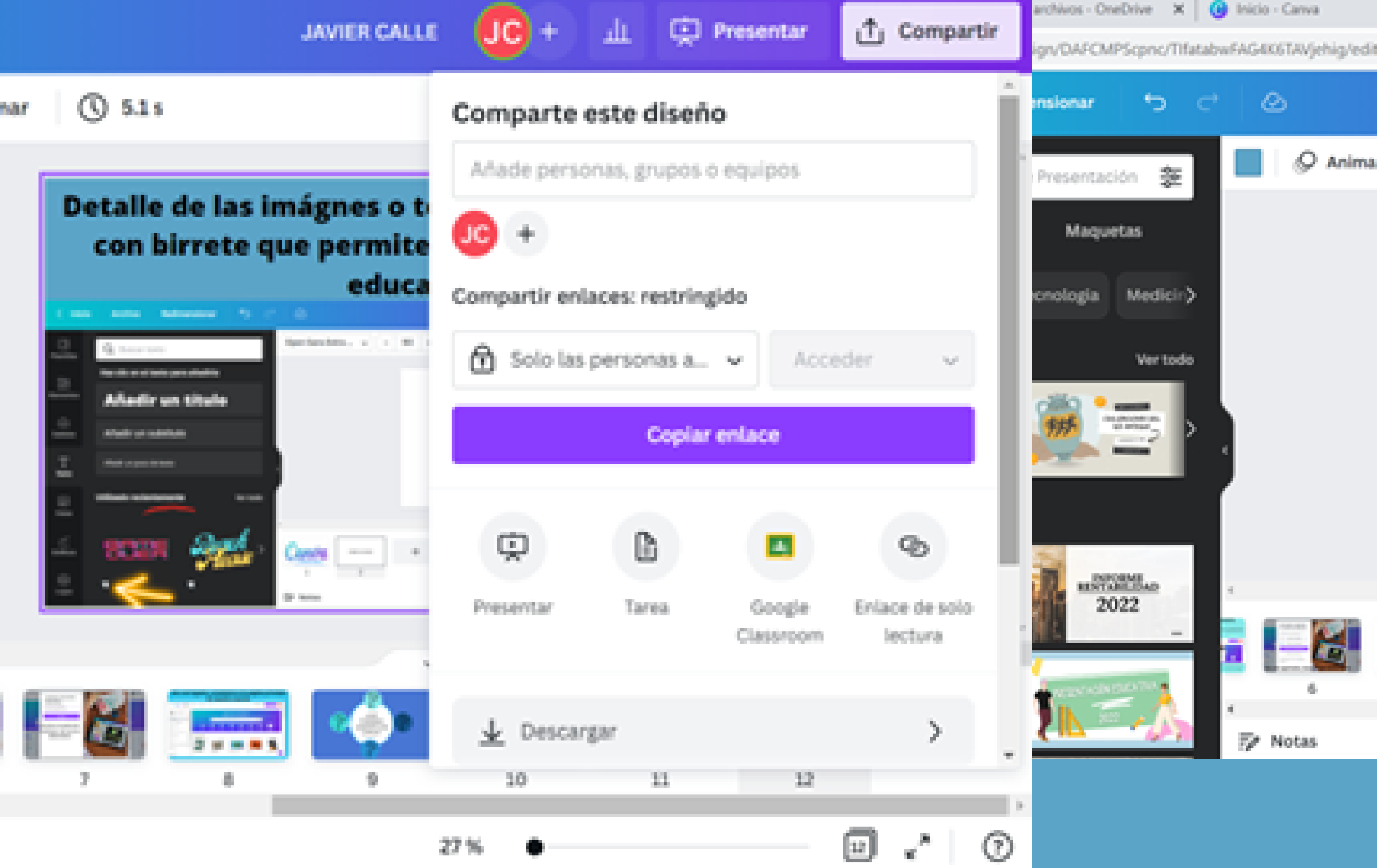

| X G AVIER CALLE - Presenta: X G Canvi   | a-grafis - Buscar o | on ×   +     | Ý                   | - 0                       | ×   |  |  |  |  |
|-----------------------------------------|---------------------|--------------|---------------------|---------------------------|-----|--|--|--|--|
| 8                                       |                     |              | 0 13                | x 🛛 🕲                     | I   |  |  |  |  |
| JAVIER CALLE                            | <b>JC</b> +         | ψ            | Presentar           | 순 Compart                 | tir |  |  |  |  |
| C 5.1 s                                 | 🕤 Solo las          | personas a   | ✓ Acce              | ider v                    | *   |  |  |  |  |
|                                         | Copiar enlace       |              |                     |                           |     |  |  |  |  |
| Con birrete que permite<br>educa        | ¢                   | b            |                     | Ø                         | ł   |  |  |  |  |
| An Anna Anna Anna Anna Anna Anna Anna A | Presentar           | Tarea        | Google<br>Classroom | Enlace de solo<br>lectura |     |  |  |  |  |
| Aladir un Utule                         | <u>↓</u> Descar     | gar          |                     | >                         |     |  |  |  |  |
|                                         | Compa               | >            |                     |                           |     |  |  |  |  |
|                                         | 🕞 Imprim            | ir el diseño |                     | >                         | 1   |  |  |  |  |
|                                         | ••• Más             |              |                     | >                         |     |  |  |  |  |
| 7 8 9                                   | 10                  | 11           | 12                  |                           |     |  |  |  |  |
| z                                       | 7% •                |              |                     | u .^                      | 0   |  |  |  |  |

### EXISTEN DIFERENTES OPCIONES PARA PRESENTAR TUS CREACIONES

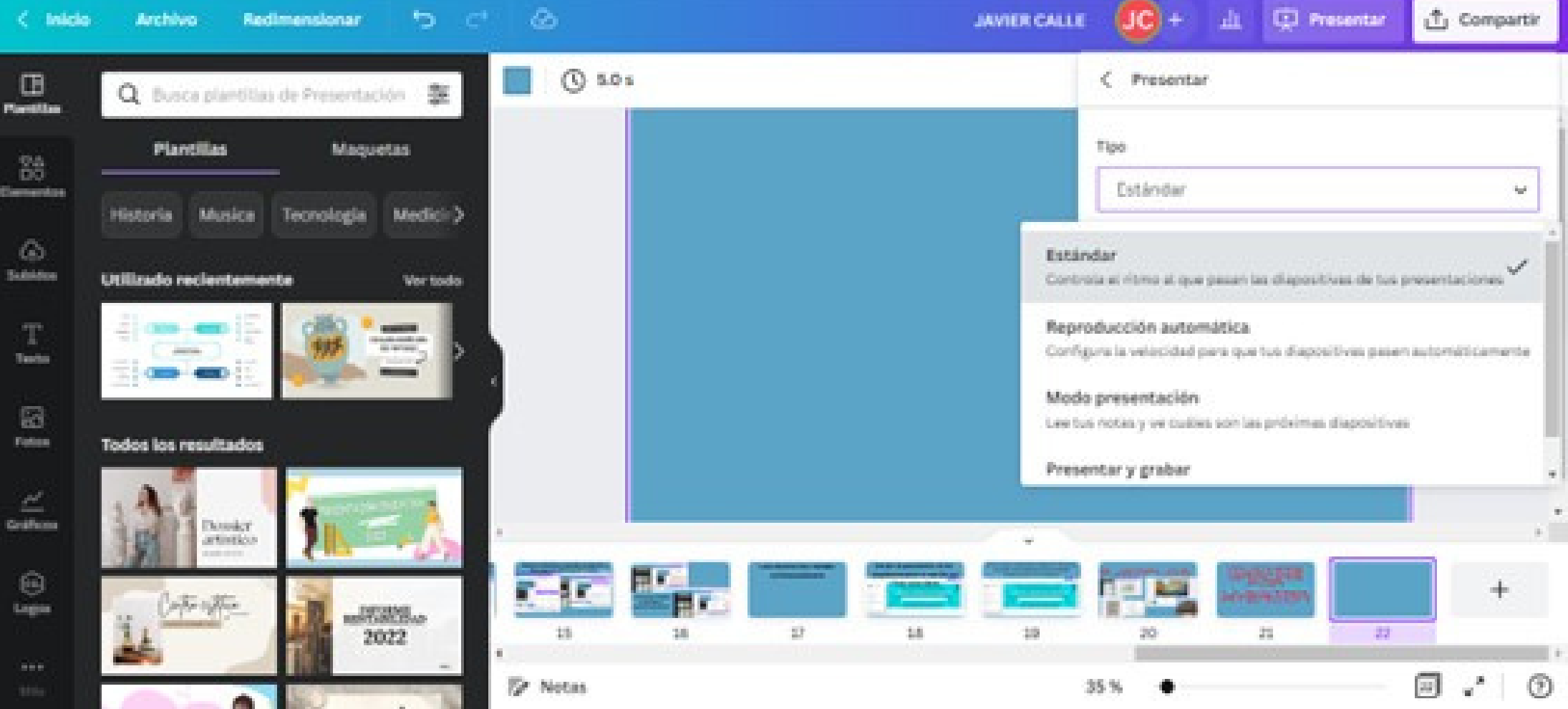

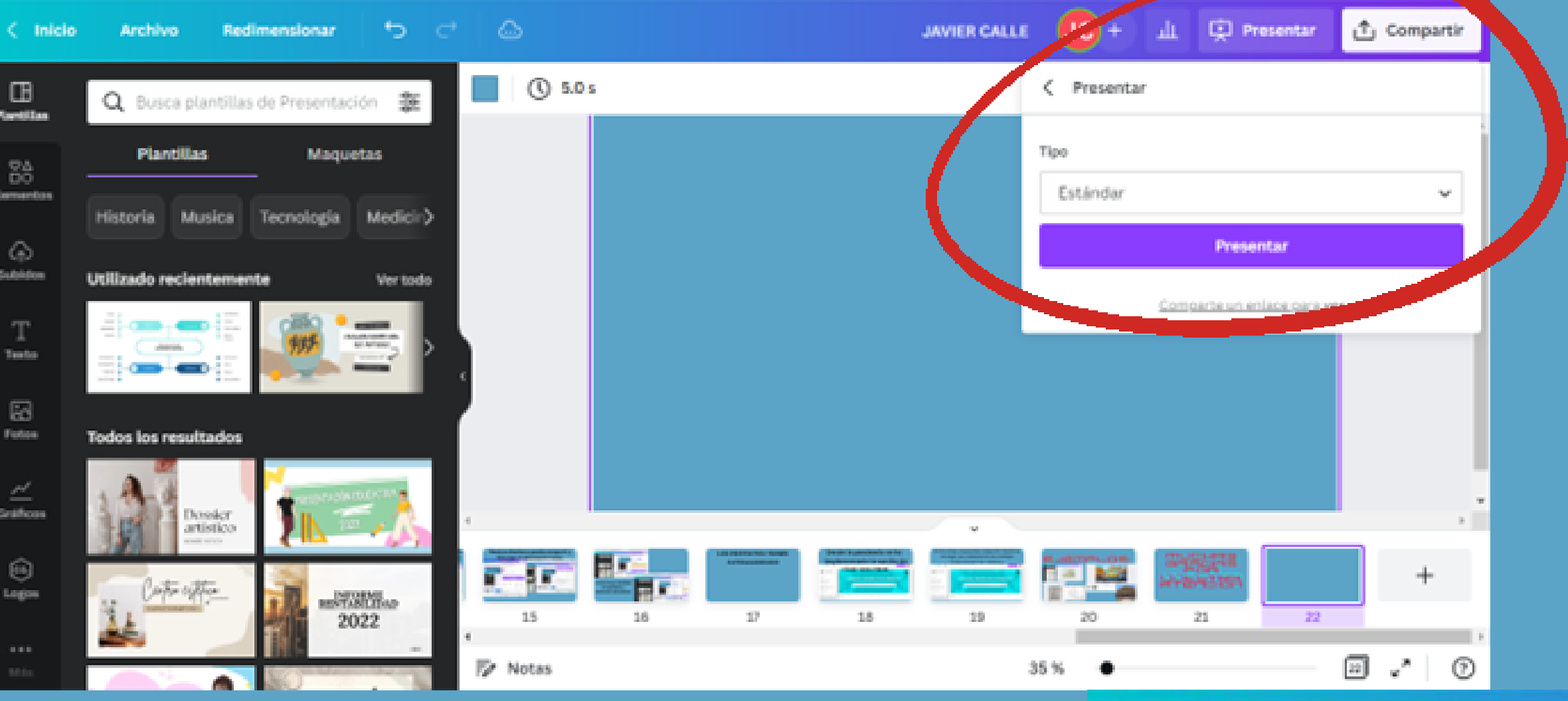

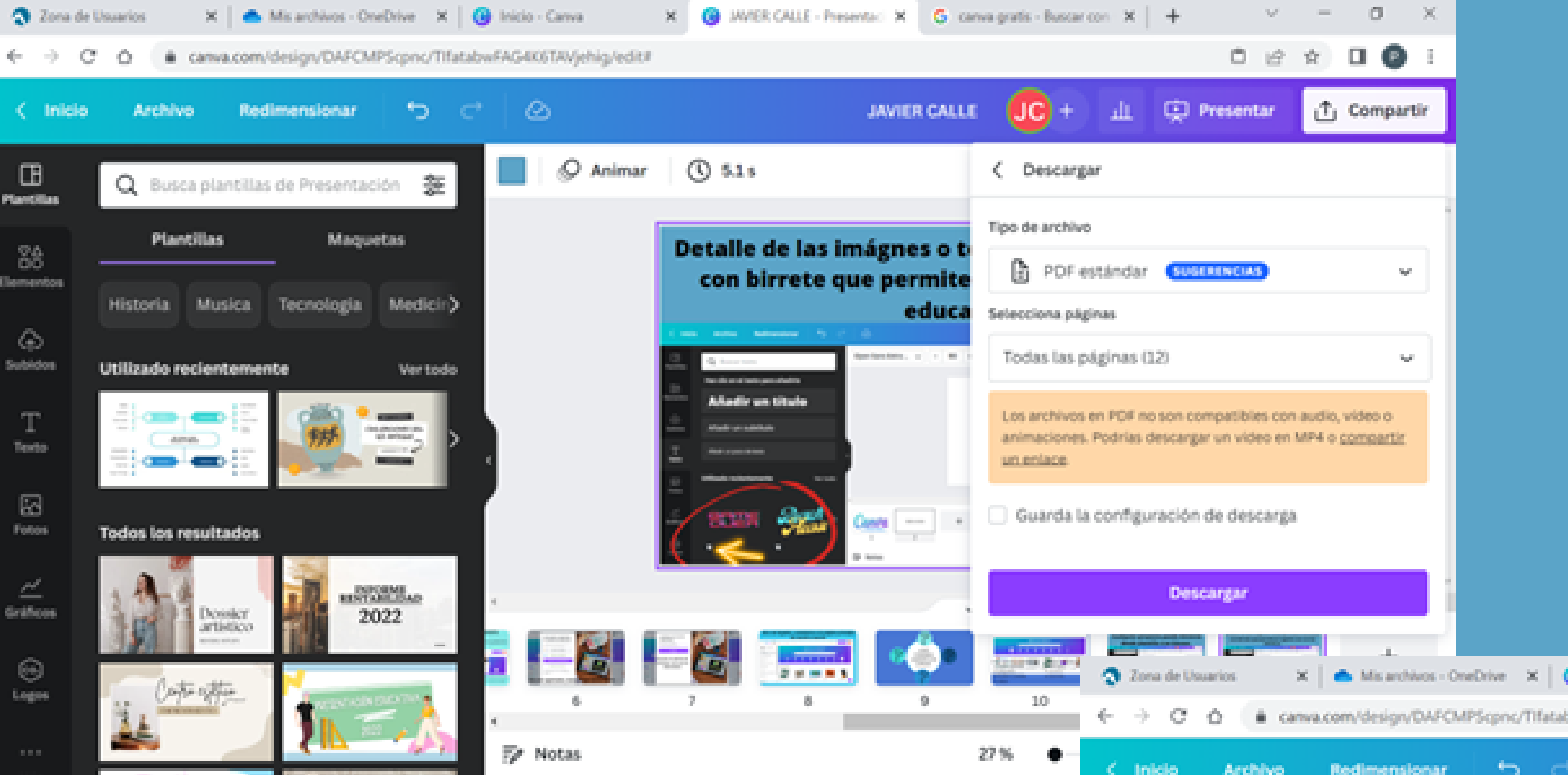

La descarga también da opciones y formatos diferentes.

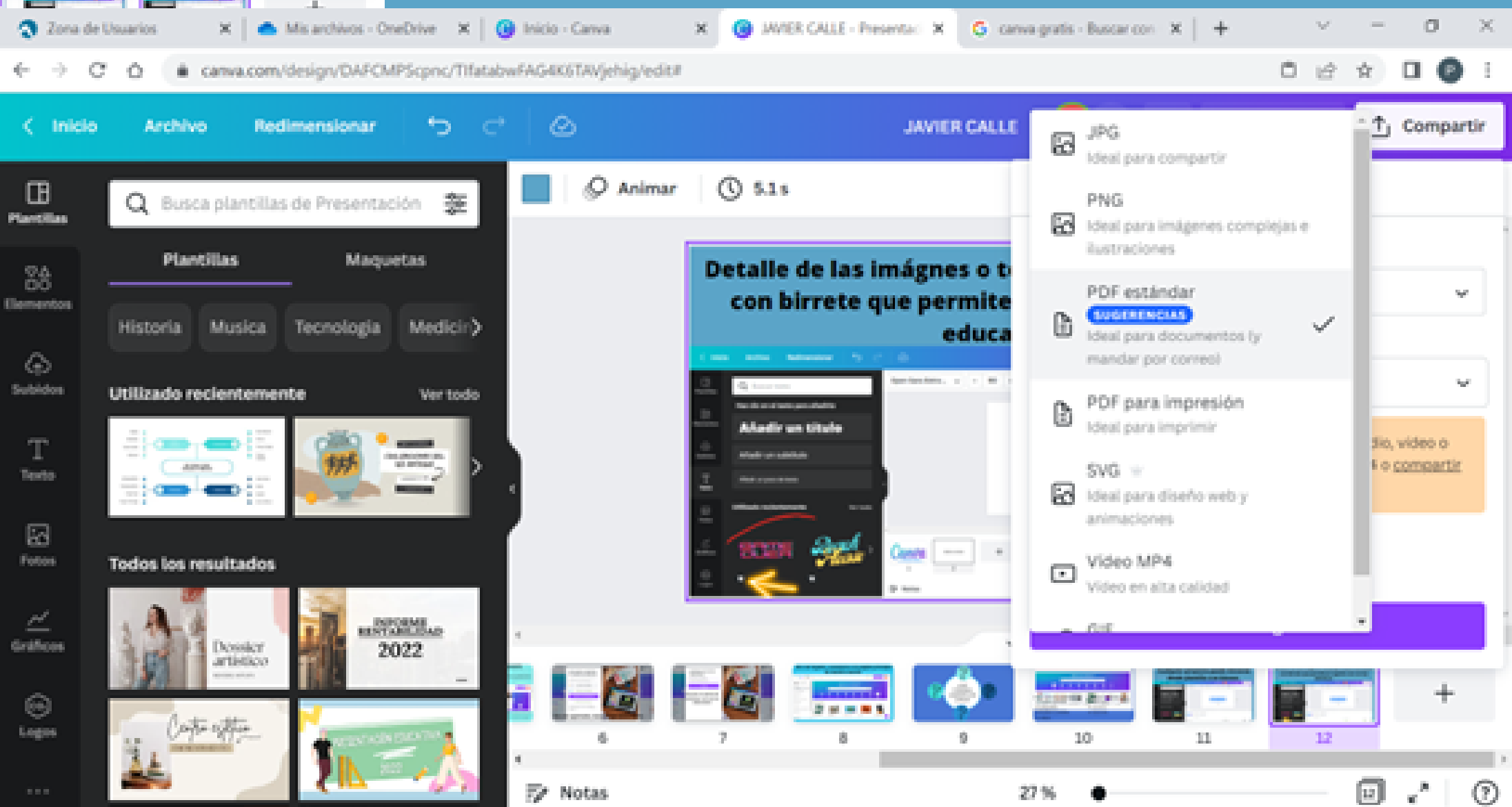

### LOS PROYECTOS EN LOS QUE TRABAJAMOS TIENEN AUTOGUARDADO, TODOS LOS CAMBIOS SE GUARDAN AUTOMATICAMENTE Y NUESTROS DISEÑOS SE ALMACENAN EN LA ZONA TUS PROYECTOS.

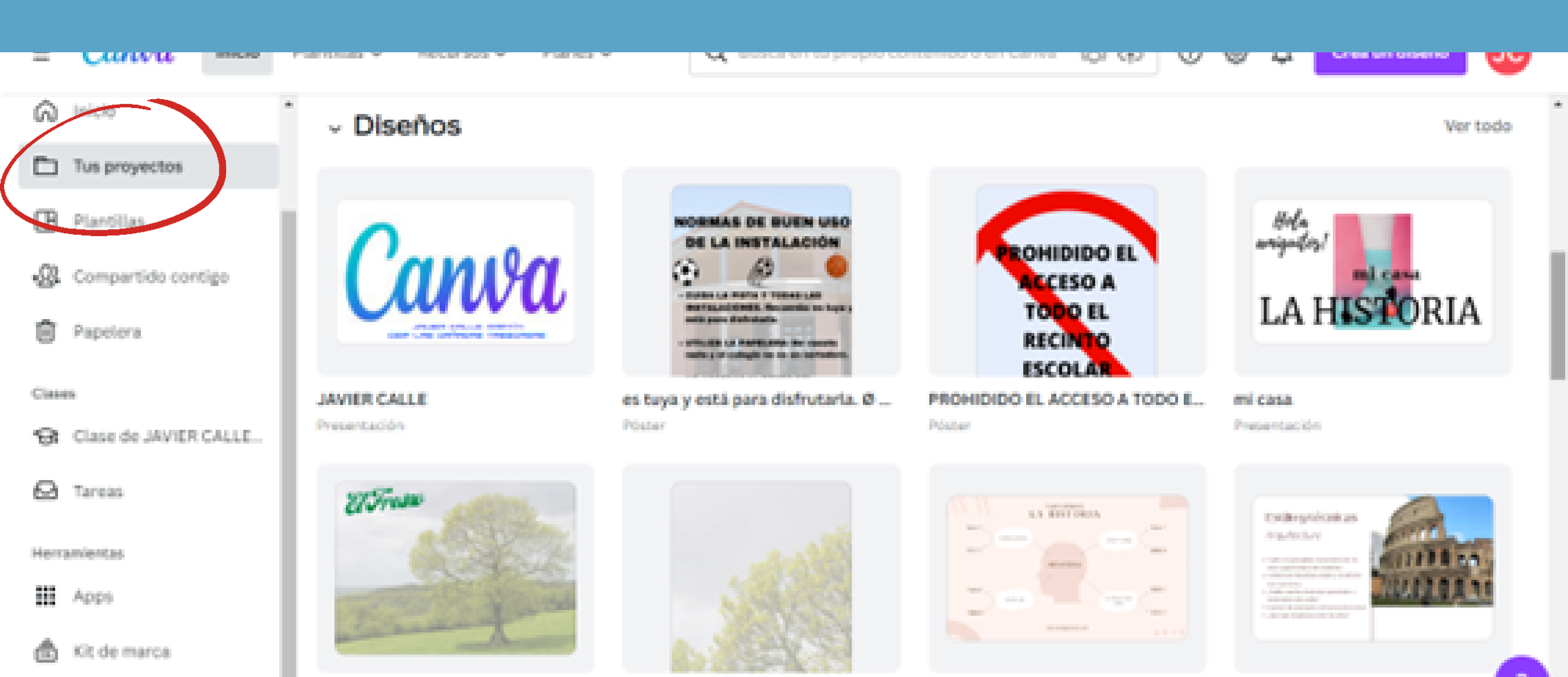

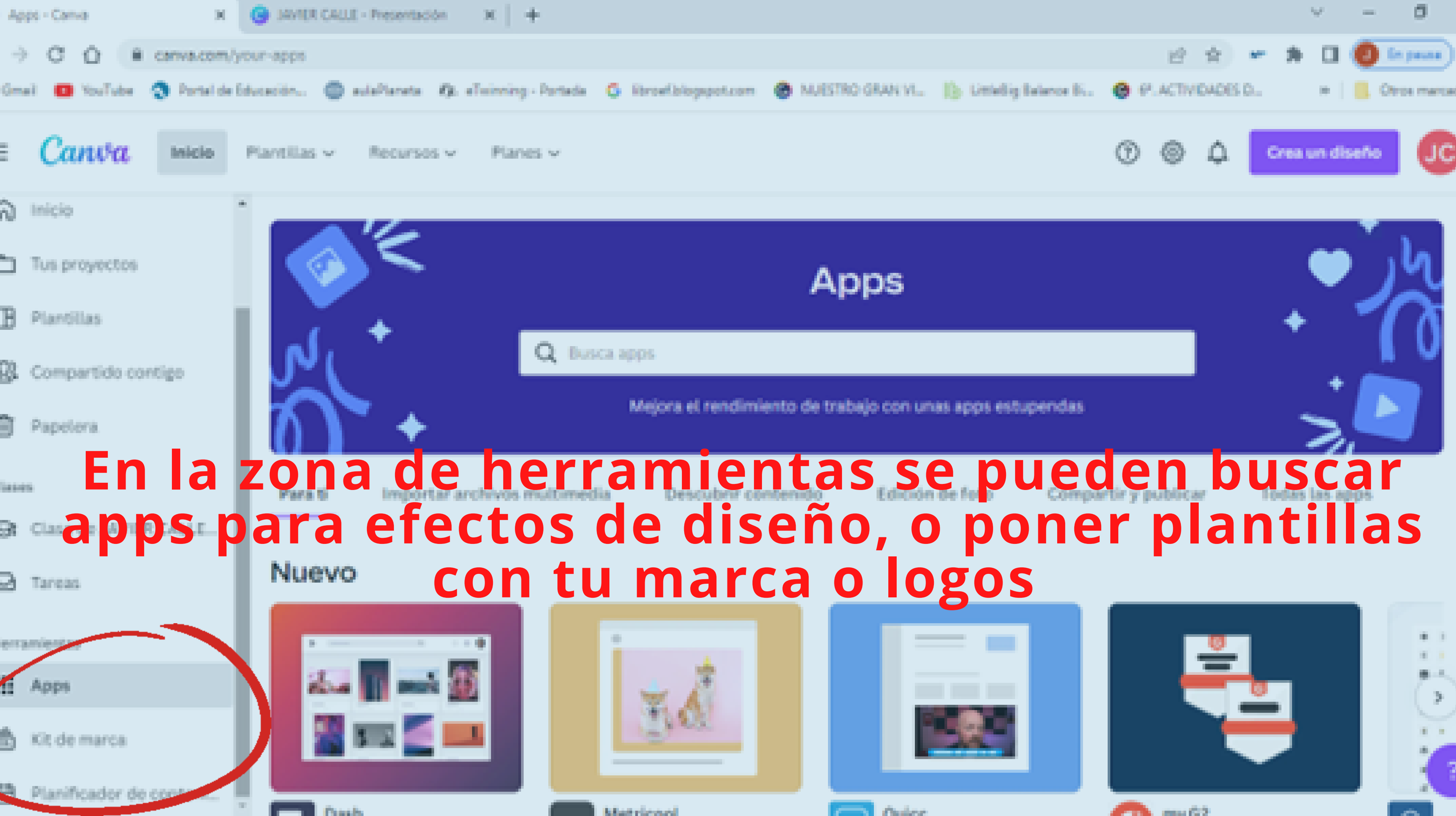

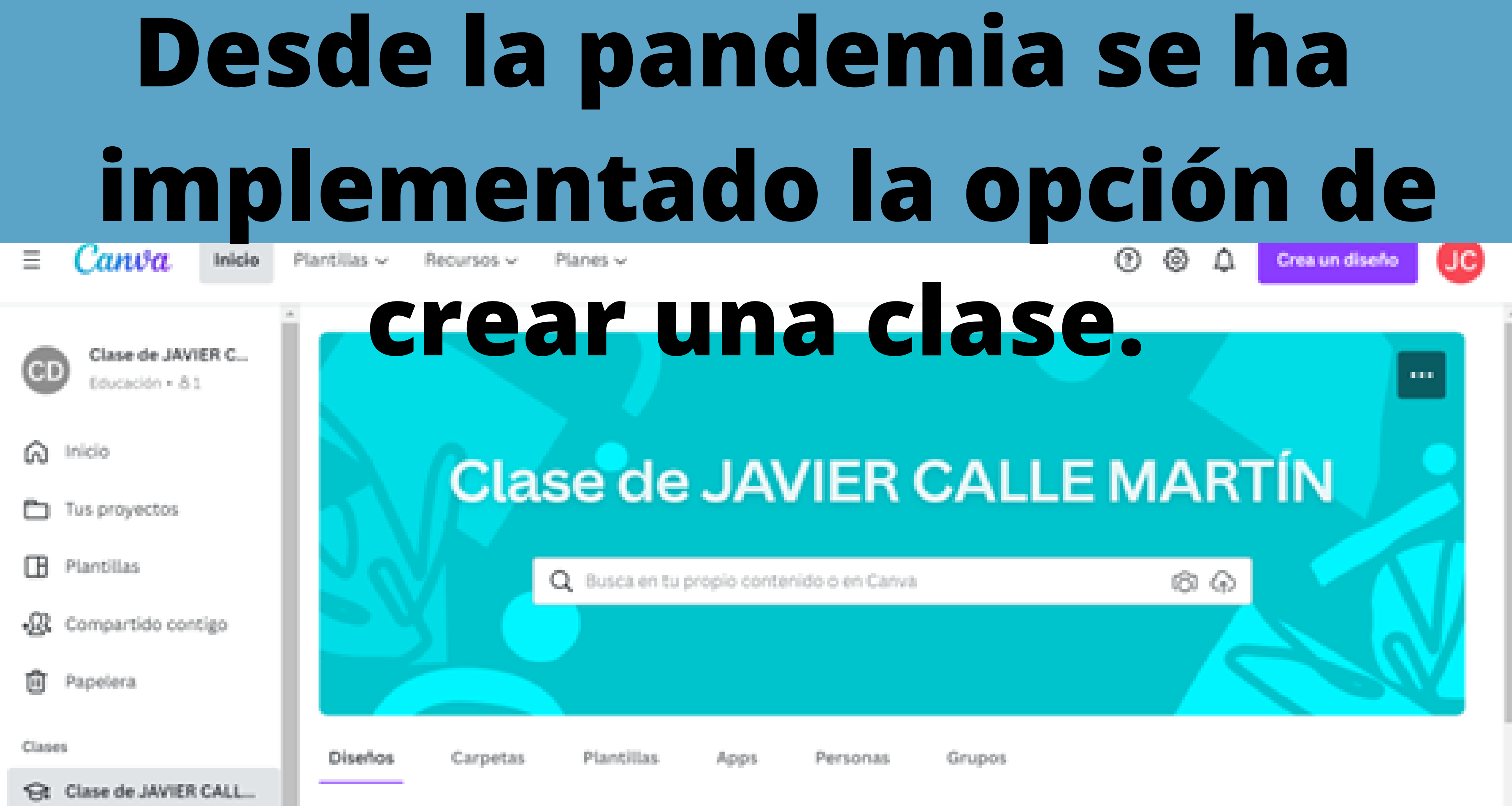

### En las clases se pueden compartir diseños y corregir con comentarios los trabajos realizados por los alumnos. Canva 0 ۵ JC $^{\odot}$ Inicio Recursos ~ Plantillas 🗸 Planes v Crea un diseño

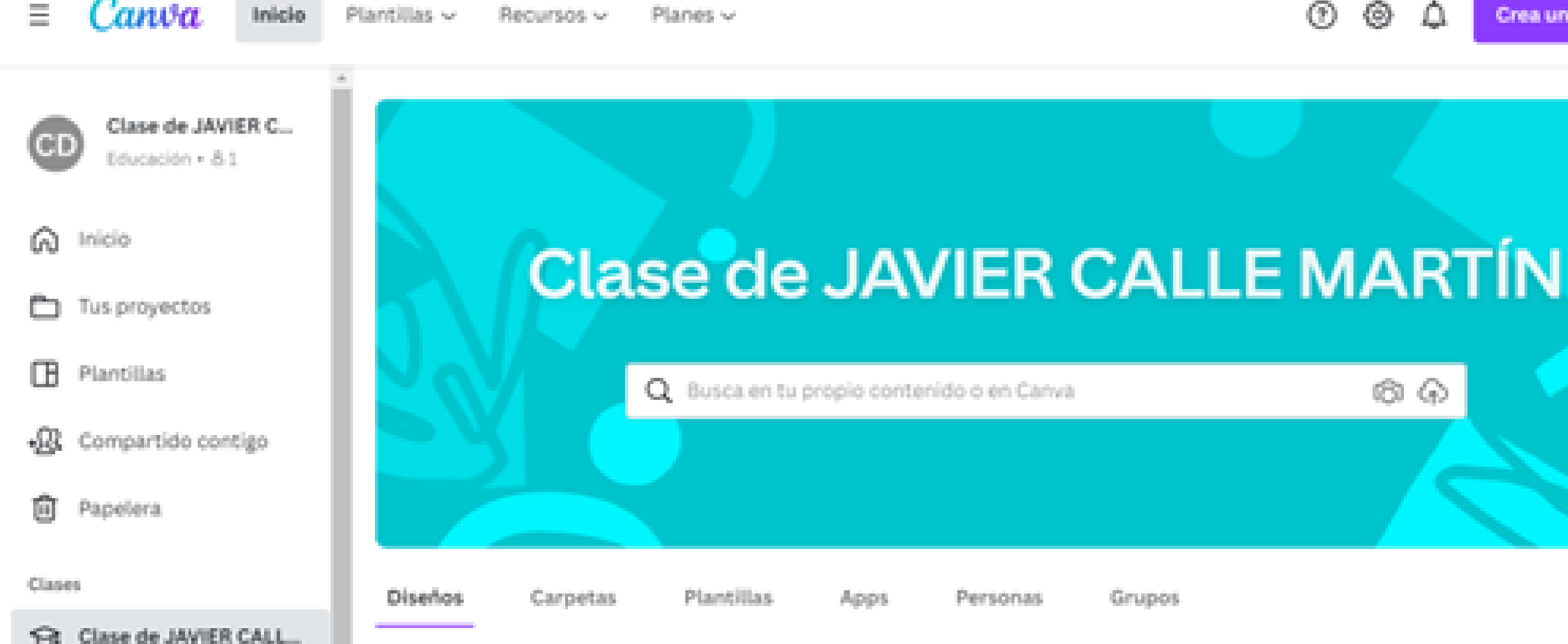

രഹ

Grupos

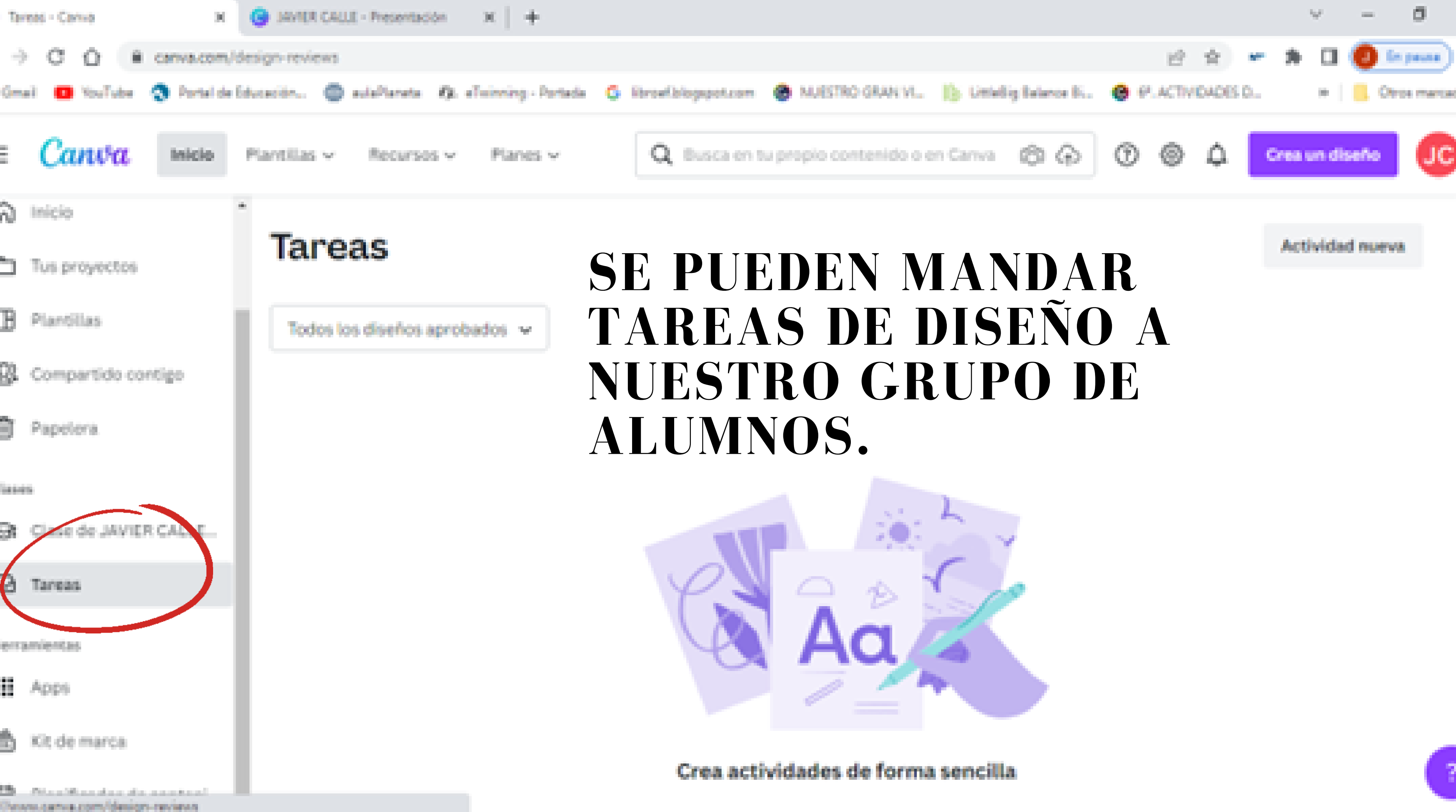

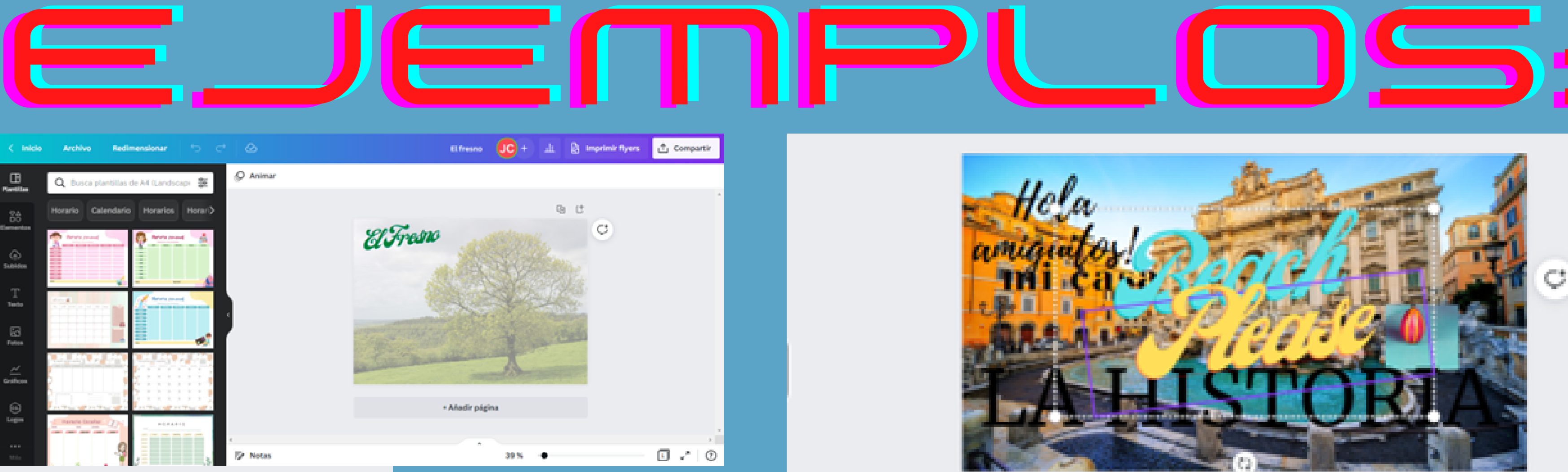

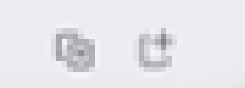

### NORMAS DE BUEN USO **DE LA INSTALACIÓN** Ð

- CUIGA LA PISTA Y TODAS LAS INSTALACIONES. Becarete: es hoja y cult para distrutaria.
- UTILIZA LA PAPELERA: No consta rada y el colegio no en un seriedero.
- NO ACCEDAS AL RENTO DEL RECINTO ESCOLAP SALVO PARA RECOGER EL BALÓN, Después de jagar no puedes quedaria deniro del esslegio al hacer uno del rento del gentles, 68

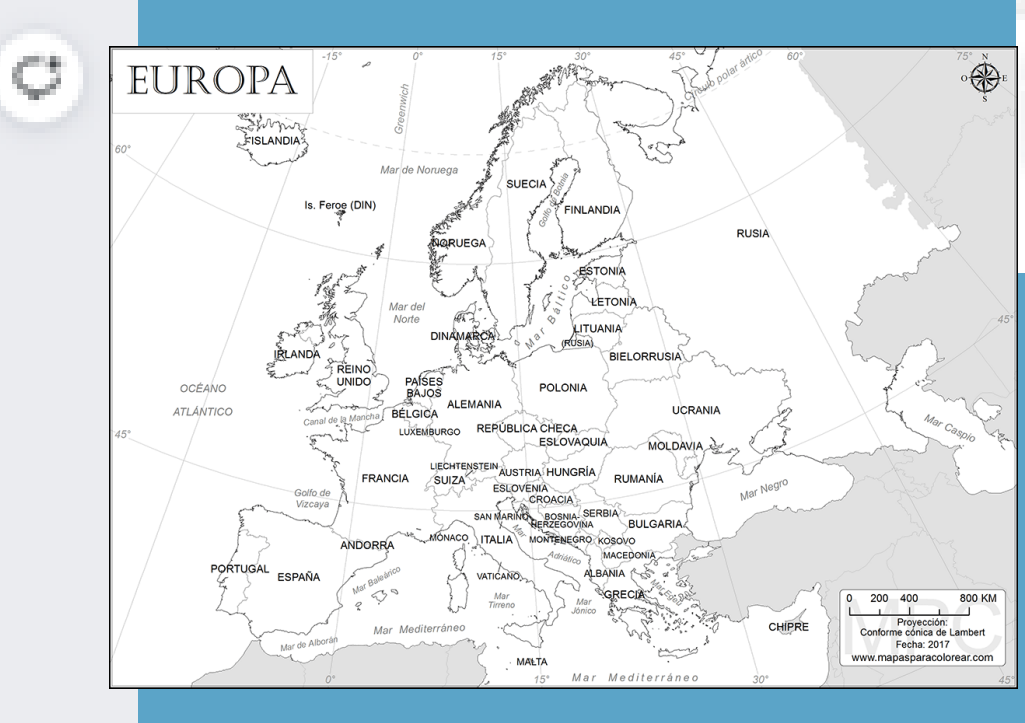

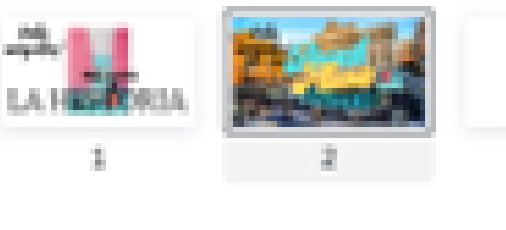

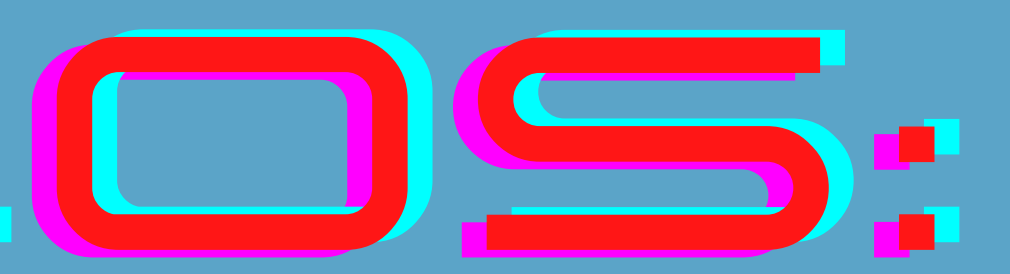

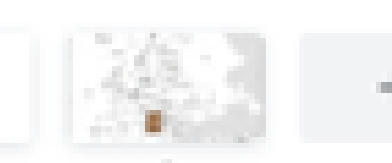

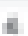

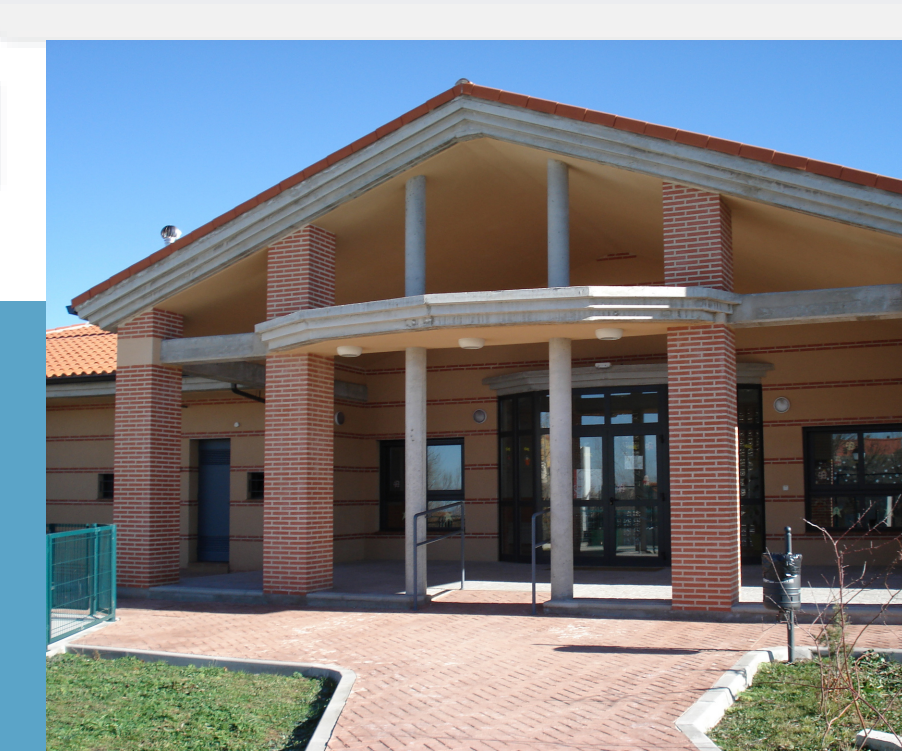

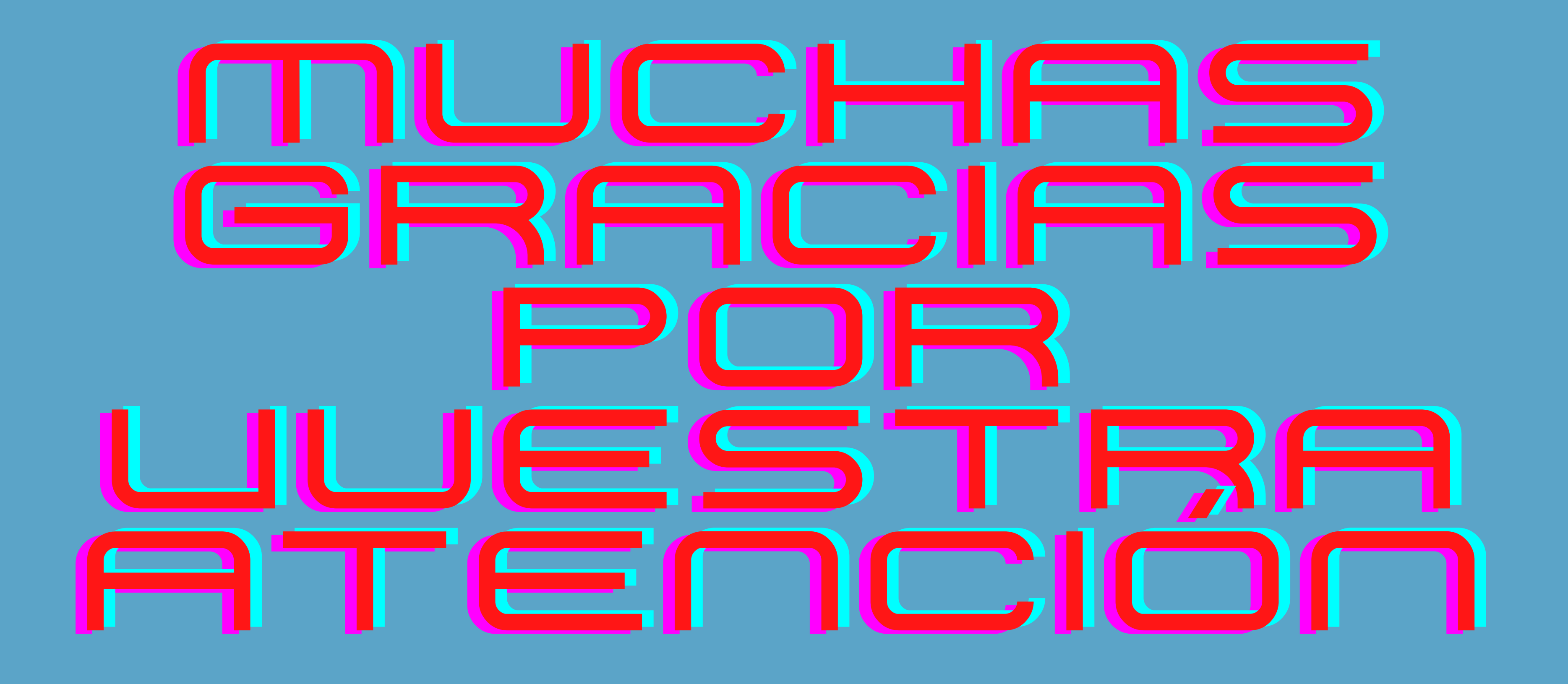